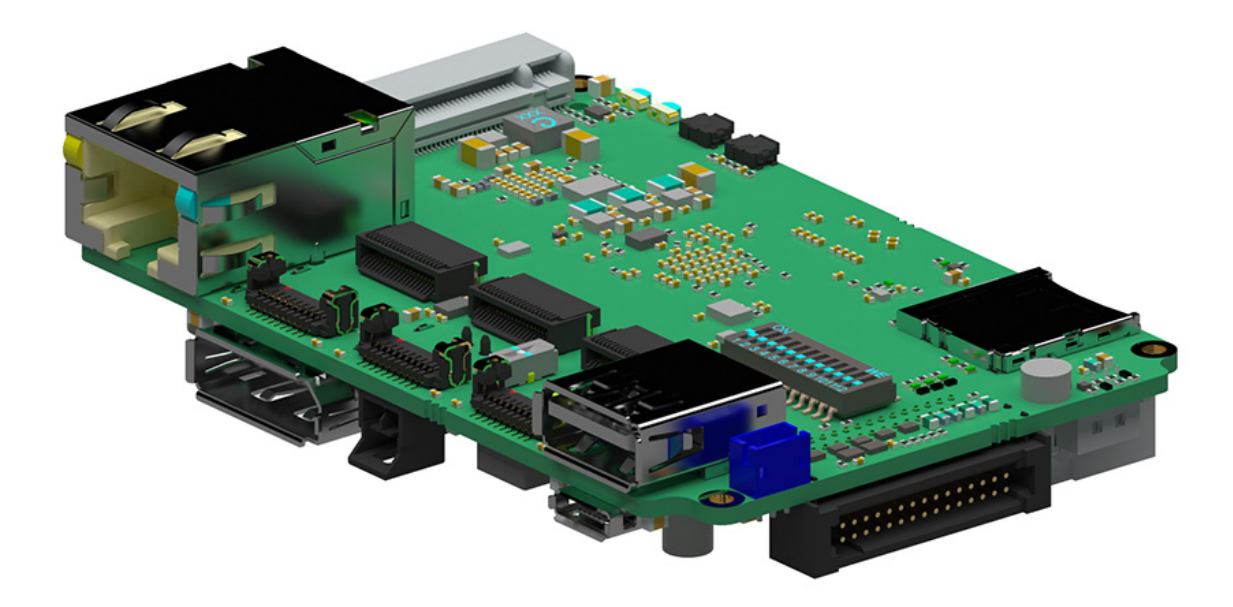

# • XEC-NX-3P-X2G3 Embedded carrier board

- Ximea accessories
  - Technical Manual •
  - Version v241018 •

# Introductions

# About this manual

Dear customer,

Thank you for purchasing a product from XIMEA.

We hope that this manual can answer your questions, but should you have any further queries or if you wish to claim a service or warranty case, please contact your local dealer or refer to XIMEA Support on our website:

#### www.ximea.com/support

The purpose of this document is to provide a description of Ximea accessories and to describe the correct way to install related software, drivers and run it successfully. Please read this manual thoroughly before operating your new Ximea accessories for the first time. Please follow all instructions and observe the warnings.

This document is subject to change without notice.

#### About XIMEA

XIMEA is one of the worldwide leaders for innovative camera solutions with a 30-year history of research, development and production of digital image acquisition systems. Based in Slovakia, Germany and the US, with a global distributor network, XIMEA offers their cameras worldwide. In close collaboration with customers XIMEA has developed a broad spectrum of technologies and cutting-edge, highly competitive products.

XIMEA's camera centric technology portfolio comprises a broad spectrum of digital technologies, from data interfaces such as USB 2.0, USB 3.1 and PCIe to cooled digital cameras with CCD, CMOS and sCMOS sensors, as well as X-ray cameras.

XIMEA has three divisions – generic machine vision and integrated vision systems, scientific imaging and OEM/custom.

Our broad portfolio of cameras includes thermally stabilized astronomy and x-ray cameras, as well as specialty cameras for medical applications, research, surveillance and defense.

#### Contact XIMEA

Sales

Support

XIMEA is a worldwide operating company

sales@ximea.com

XIMEA Support

| Headquarters, Sales worldwide |                                 | Sales America                    | R&D, Production          |  |
|-------------------------------|---------------------------------|----------------------------------|--------------------------|--|
| XIMEA GmbH                    |                                 | XIMEA Corp.                      | XIMEA s.r.o.             |  |
| Am Mittelhafen 16             |                                 | 12600 W Colfax Ave., Suite A-130 | Lesná 52                 |  |
| 48155 Münster                 |                                 | Lakewood, CO 80215               | 900 33 Marianka          |  |
| Germany                       |                                 | USA                              | Slovakia                 |  |
| Tel: +49 (251) 202            | 408-0                           | Tel: +1 (303) 389-9838           | Tel: +421 (2) 205 104 26 |  |
| Fax: +49 (251) 202            | 408-99                          | Fax: +1 (303) 202-6350           | Fax: +421 (2) 205 104 27 |  |
| Web<br>General inquiries      | www.ximea.com<br>info@ximea.com |                                  |                          |  |

# Contents

|      | About this manual<br>About XIMEA<br>Contact XIMEA            |                                       | 2        |
|------|--------------------------------------------------------------|---------------------------------------|----------|
| 1    | 1 General description                                        | Λ                                     | 1        |
| 1    | 1 1 Accessories                                              | ۰۰۰۰۰۰۰۰۰۰۰۰۰۰۰۰۰۰۰۰۰۰۰۰۰۰۰۰۰۰۰۰۰۰۰۰۰ | •        |
|      | 1.1 ALLESSONES                                               |                                       | )        |
|      | 1.2 LEDS                                                     |                                       | )        |
| 2    | 2 Dimensional drawings                                       |                                       | 7        |
| 3    | 3 Configuration                                              |                                       | 3        |
|      | 3.1 DIP switches                                             |                                       | )        |
|      | 3.1.1 SW-DIP-12POS                                           |                                       | )        |
|      | 3.1.2 Port configuration switch                              |                                       | )        |
|      | 3.1.3 SPI Voltage switch                                     | 11                                    |          |
| Л    | 1 Connectors                                                 | 12                                    | ,        |
| 4    | 4 1 Location of connectors                                   | ۲۲<br>12                              | -<br>)   |
|      | 4.1 Eucation of connectors                                   | ۲۲<br>۱۲                              | 2        |
|      | 4.2 Data Internates                                          | ۱۵<br>۱۵                              | )<br>)   |
|      | 4.2.1 THEFTY CONTECTORS                                      |                                       | )<br>1   |
|      | 4.2.2 Debug OANT Connector MOLEY 0520470410                  |                                       | +        |
|      | 4.2.3 1 dif commetter Moley 1052121200                       |                                       | )<br>;   |
|      | 4.2.4 FOWER CONNECTOR NUMBER TO STATZOZ                      | ID<br>۱۵                              | )        |
|      |                                                              | ال Iu                                 | )        |
|      | 4.2.0 GPIUS                                                  |                                       | )        |
| 5    | 5 Usages                                                     |                                       | 3        |
|      | 5.1 Buttons                                                  |                                       | 3        |
|      | 5.1.1 Front buttons                                          |                                       | 3        |
|      | 5.2 LAN connector                                            |                                       | 3        |
| 6    | 6 Additional information                                     |                                       | )        |
|      | 6.1 PCIe system overview                                     |                                       | )        |
|      | 6.2 Known issues                                             |                                       | )        |
| 7    | 7 Quicketert quide                                           | 20                                    | `        |
| 1    | 7 QUICKStart guide                                           | 20<br>مە                              | ו        |
|      | 7.1 Haluwale selup                                           |                                       | )<br>\   |
|      | 7.1.1 Essential components                                   |                                       | )        |
|      | 7.1.2 Connecting the components                              |                                       | )        |
|      | 7.1.3 Flashing US (hardware setup)                           |                                       | -        |
|      | 7.2 Software setup                                           |                                       | ł        |
|      | 7.2.1 Flashing US (software setup)                           |                                       | ł        |
|      | 7.2.2 Modifying US image                                     |                                       | )        |
|      | 7.2.3 USB on-the-go (Jetson Urin)                            |                                       | <u>_</u> |
|      | 7.2.4 Enable usage of GPI06 (Jetson Urin, Jetpack 5.X.X)     |                                       | )        |
|      | 7.2.5 Enable usage of GPIO6 (Jetson Orin, Jetpack 6.X.X)     |                                       | )        |
|      | 7.2.6 Enable direction change of GPIUs on Jetpack 6 with cus | tom pinmux                            | ·        |
|      | 7.2.7 All-in-one US modification for Jetson Xavier           |                                       | ·        |
|      | (.2.8 Installing the XIMEA Software Package                  |                                       | ſ        |
| List | List of figures                                              |                                       | 3        |
| List | List of tables                                               | 39                                    | J        |

# 1 General description

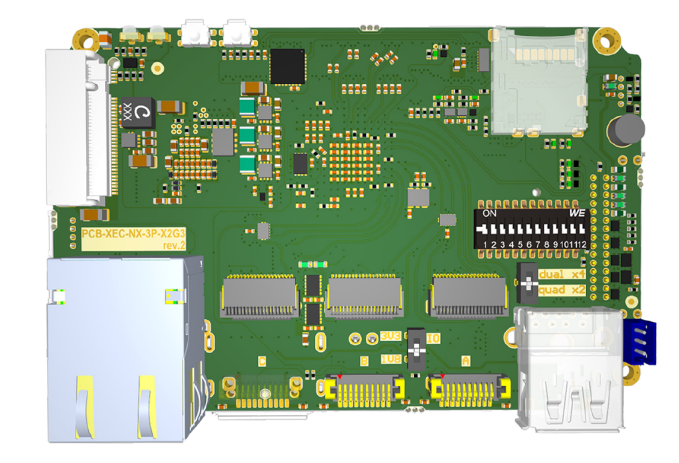

#### Figure 1: XEC-NX-3P-X2G3 carrier board

Embedded carrier board is designed to connect your xiX cameras to the NVIDIA® Jetson Xavier NX<sup>™</sup>module. Board is equipped with three Firefly PCle connectors, a high-speed 10 Gbit/s Ethernet port, and an M.2 slot for NVMe SSDs, this device is tailored to the special requirements of an embedded imaging system.

- NVIDIA Jetson NX carrier board
- Ideal for the operation and synchronization of 3 cameras and more
- 3x PCle Firefly and 1x M.2 connector configurable in two options:
  - 3x ports for xiX-X2G2 camera and 1x for M.2 (NMVe) streaming 10 Gbits
  - 1x port for xiX-X4G3 camera and 1x for M.2 (NVMe) streaming 32 Gbits
- Peripherals: Ethernet, USB3 Type A, M.2, microSD, GPIO, Display port
- The Host system should be running Ubuntu 18.04, 20.04 or Ubuntu 22.04
- Optional version combined with Orin NX module and fan
- For use with cameras from: xiX, xiX-XL and xiX-Xtreme family

Embedded GPU system with an option to connect several cameras for:

360 panorama, Augmented or Virtual Reality (AR, VR), Autonomous self-driving vehicles, Street/city mapping, Deep learning tasks, Stereo camera systems, portable medical devices, 3D scanning, Photogrammetry, FACS scanning, Face recognition, Motion capture, UAV / UAS (drones), Videogrammetry and more.

#### Compatible Jetson modules

| Module           | Note                               |
|------------------|------------------------------------|
| Jetson Orin NX   | SD card slot disabled              |
| Jetson Orin nano | SD card slot disabled              |
| Jetson Xavier NX | Ethernet speed limited to 6 Gbit/s |

Table 1: Compatible Jetson modules

# 1.1 Accessories

Mandatory accessories

| Name              | Description      |
|-------------------|------------------|
| CBL-XEC2-PWR-0M15 | Power cable      |
| TP-XEC-NX-SET     | Thermal pad pack |

Table 2: Accessories

3rd party accessories

| Name                       | Description                                                                     |
|----------------------------|---------------------------------------------------------------------------------|
| SEEED STUDIO 110991904     | Heatsink for Jetson modules <sup>1</sup>                                        |
| GST90A19-P1M AC/DC adapter | Power adapter for Jetson kits                                                   |
| CR1220 battery             | For RTC clock usage with Jetson Orin NX/nano, must not be used with Xavier NX   |
| VL1120/fcn battery         | For RTC clock usage with Jetson Xavier NX, non-standard usage                   |
| OTG adapter <sup>2</sup>   | For using the microUSB port in OTG mode. (For connecting keyboard, mouse, etc.) |

<sup>1</sup>We recommend using this one as some heatsinks have cables that are too short for this carrier board. <sup>2</sup>USB 2.0 microUSB B (male) to USB A (female)

Table 3: 3rd party accessories

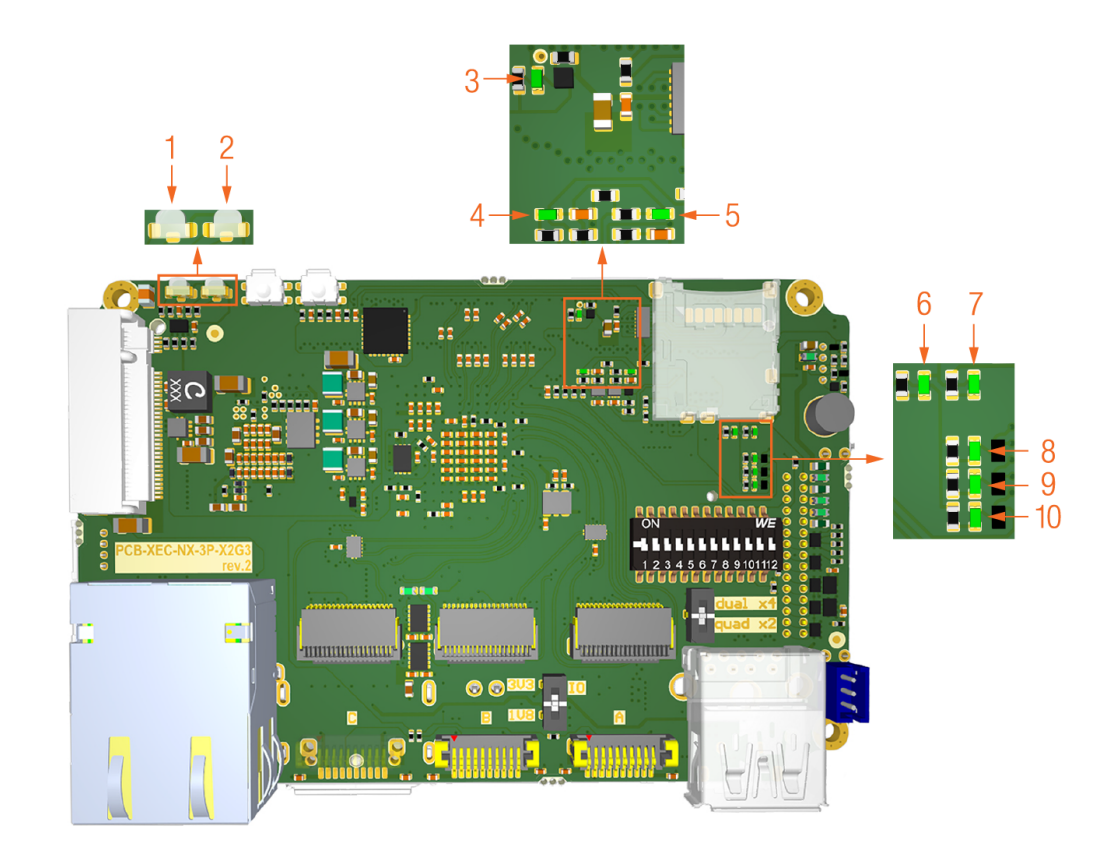

#### Figure 2: XEC-NX-3P-X2G3 LEDs location

| Number | Color       | Light ON                                  | Note                                                                 |
|--------|-------------|-------------------------------------------|----------------------------------------------------------------------|
| 1      | Red / Green | GPIO 9 is log 0 / GPIO 11 is log 0        | -                                                                    |
| 2      | Red / Green | GPIO 2 is log 0 / GPIO 1 is log 0         | -                                                                    |
| 3      | Green       | PERST of PCIe 0 is active                 | This lane is PERST lane for FF ports and M.2 port                    |
| 4      | Green       | 5 V lane is active                        | -                                                                    |
| 5      | Green       | NOP in current revision                   | -                                                                    |
| 6      | Green       | Regulated input voltage is active         | Voltage from the power connector after Over/undercurrent protection  |
| 7      | Green       | Unregulated input voltage is active       | Voltage from the power connector                                     |
| 8      | Green       | Jetson is not in a reset state            | RST lane of the Jetson module is in log 1, log 0 to reset the Jetson |
| 9      | Green       | Power enable lane to the Jetson is active | -                                                                    |
| 10     | Green       | 5 V lane is active                        | -                                                                    |

Table 4: LEDs description

# 2 Dimensional drawings

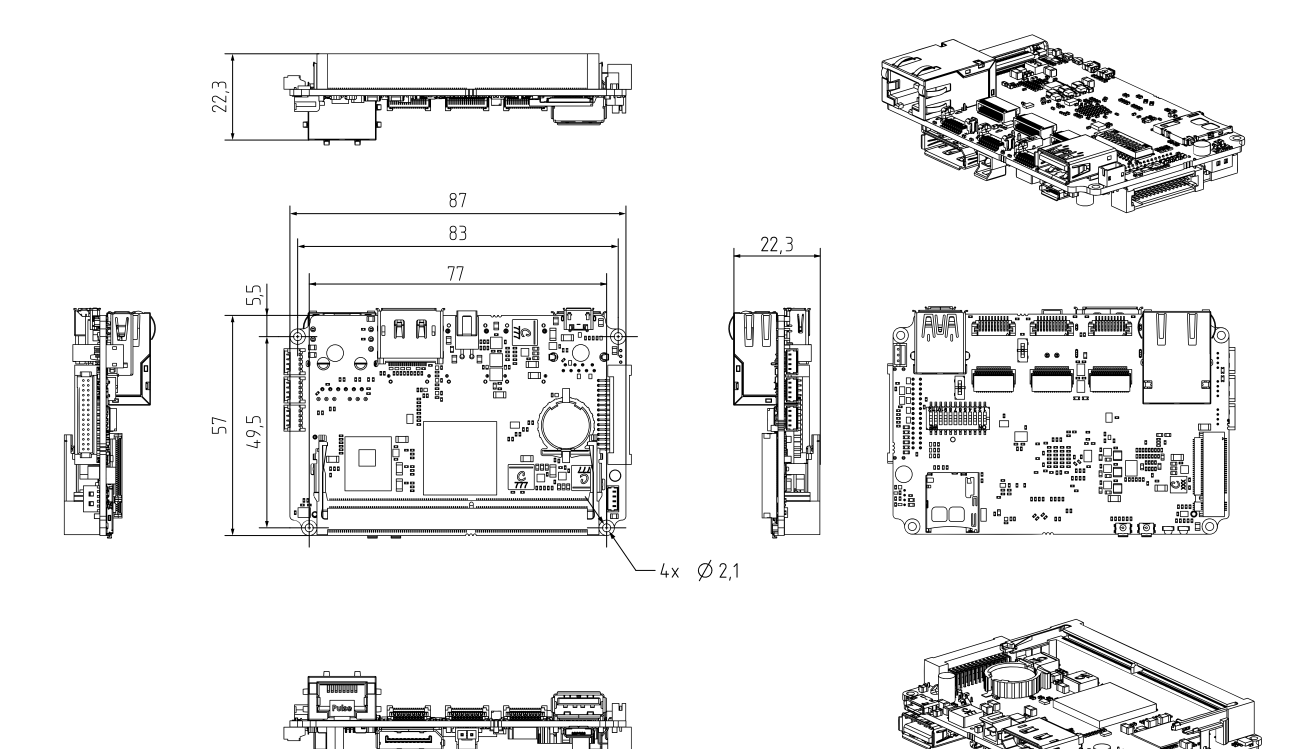

Figure 3: Dimensional drawing of XEC-NX-3P-X2G3

| Width [ W ] | Height [ H ] | Depth [ D ] | Mass [ M ] |
|-------------|--------------|-------------|------------|
| 87 mm       | 57 mm        | 22.3 mm     | 52 g       |

Table 5: Parameters

# 3 Configuration

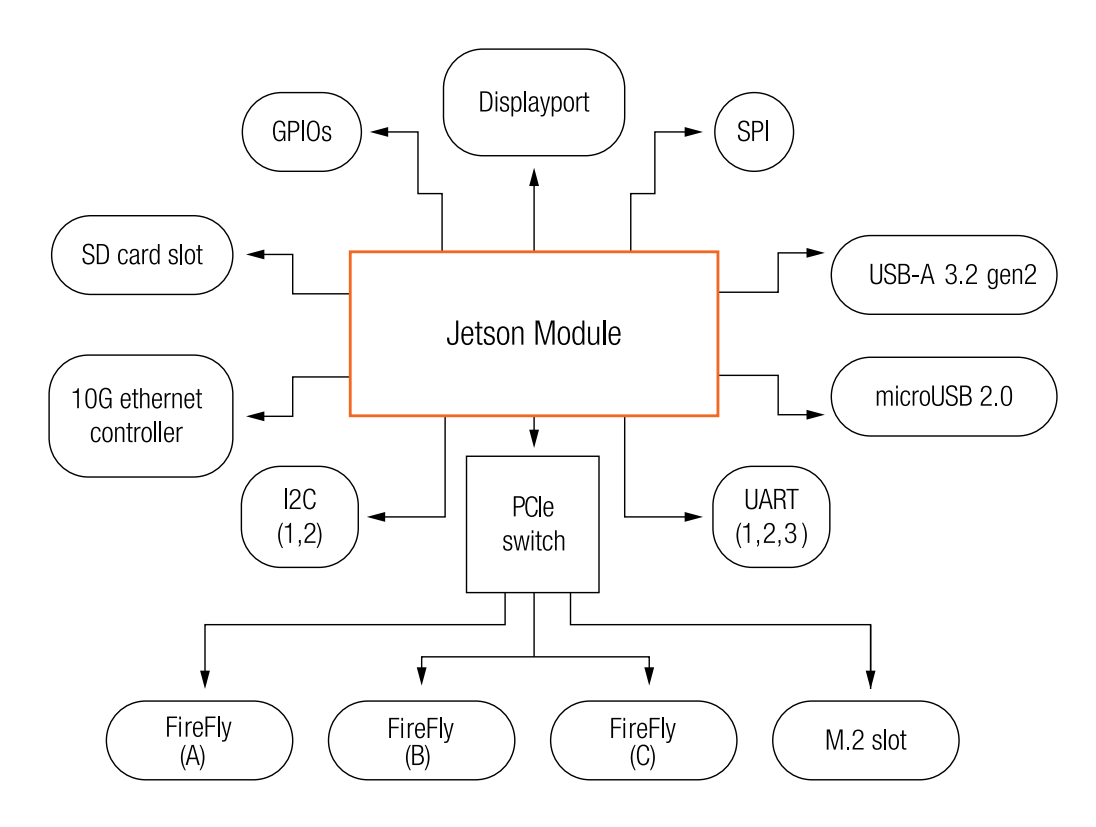

Figure 4: Functional schematic

# 3.1 DIP switches

#### 3.1.1 SW-DIP-12POS

SW-DIP-12POS consists of 12 individual switches:

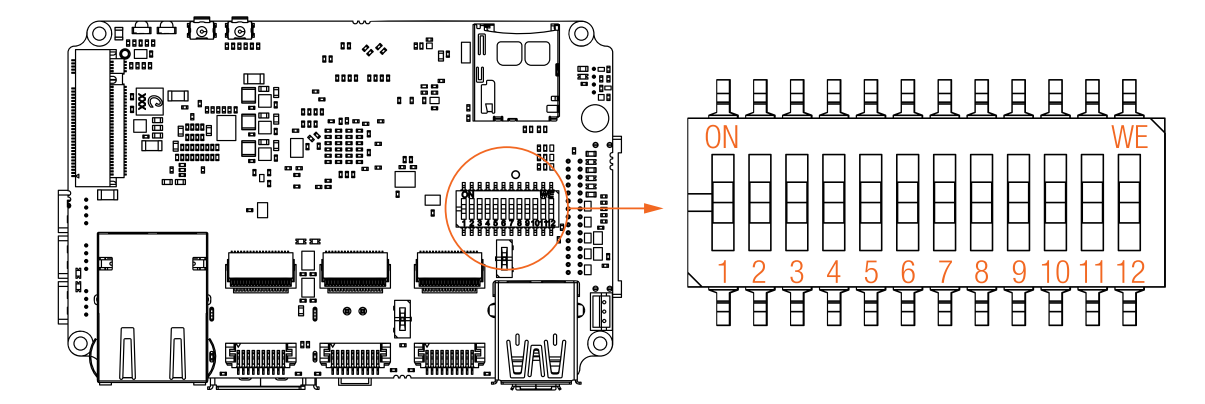

Figure 5: DIP switch 1

| DIP switch | UP                           | DOWN | Description                                                                |
|------------|------------------------------|------|----------------------------------------------------------------------------|
| 1          | ISO GND -> GND               | NC   | Connects common ISO GND pin of FireFly (FF) ports to board GND             |
| 2          | FF-A GPO ISO -> FF-A GPO 5 V | NC   | Connects GPO ISO pin from FF-A to GPO lane <sup>1</sup>                    |
| 3          | FF-B GPO ISO -> FF-B GPO 5 V | NC   | Connects GPO ISO pin from FF-B to GPO lane <sup>1</sup>                    |
| 4          | FF-C GPO ISO -> FF-C GPO 5 V | NC   | Connects GPO ISO pin from FF-C to GPO lane <sup>1</sup>                    |
| 5          | FF-A GPO 5 V -> FF-C GPO 5 V | NC   | Connects GP0 5 V lane from FF-A <sup>2</sup> to GPI ISO lane of FF-A       |
| 6          | FF-B GP0 5 V -> FF-C GP0 5 V | NC   | Connects GPO 5 V lane from FF-A <sup>2</sup> to GPI ISO lane of FF-B       |
| 7          | FF-C GPO 5 V -> FF-C GPO 5 V | NC   | Connects GPO 5 V lane from FF-A <sup>2</sup> to GPI ISO lane of FF-C       |
| 8          | GPI07 5 V -> FF-A GPI ISO    | NC   | Connects GPIO 7 <sup>3</sup> to GPI ISO pin of Firefly A                   |
| 9          | GPI07 5 V -> FF-B GPI ISO    | NC   | Connects GPIO 7 <sup>3</sup> to GPI ISO pin of Firefly B                   |
| 10         | GPI07 5 V -> FF-C GPI ISO    | NC   | Connects GPIO 7 <sup>3</sup> to GPI ISO pin of Firefly C                   |
| 11         | Force recovery mode          | NC   | Puts the Jetson into Force recovery mode (ready for flashing) <sup>4</sup> |
| 12         | GPI013 log0                  | NC   | Connects GPI013 pin to ground                                              |

 $^{1}\mbox{stepped}$  up to 5 V push-pull logic  $^{2}\mbox{from DIP}$  switch 2

<sup>3</sup>stepped up to 5 V logic

<sup>4</sup>The pin is scanned during powerup.

Table 6: DIP switch 1 description

#### 3.1.2 Port configuration switch

The Port configuration switch can be used to configure the PCle ports. There are two possible settings:

Dual x4 – only Firefly port A and M.2 are enabled with four lanes each

Quad x2 – all ports enabled with two lanes each

The XEC-NX-3P-X2G3's PCle ports offer two configurations: "Dual x4" mode activates the M.2 and Firefly port A with PCle x4 bandwidth, disabling Firefly ports B and C. In "Quad x2" mode, all ports are enabled with PCle x2 bandwidth.

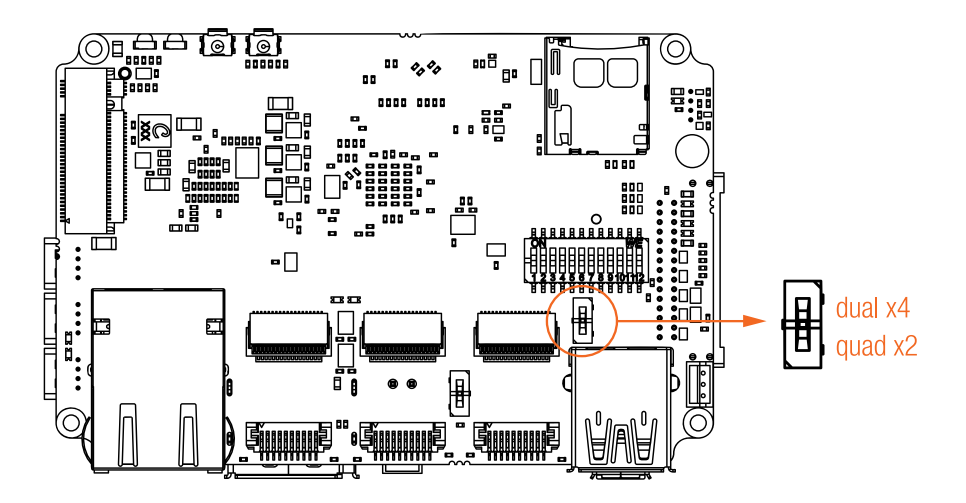

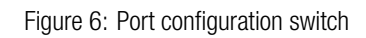

| DIP switch position | Mode               | Description                                                                     |
|---------------------|--------------------|---------------------------------------------------------------------------------|
| Pos. UP             | PCle ports x4 mode | In UP position M.2 port and Firefly A are enabled, using PCle x4 each           |
| Pos. DOWN           | PCle ports x2 mode | In DOWN position M.2 port and all Firefly ports are enabled, each using PCIe x2 |

Table 7: Port configuration switch description

# 3.1.3 SPI Voltage switch

The SPI voltage switch configures the voltage for the SPI interface of the Jetson module, which can be set to either 1.8 V or 3.3 V.

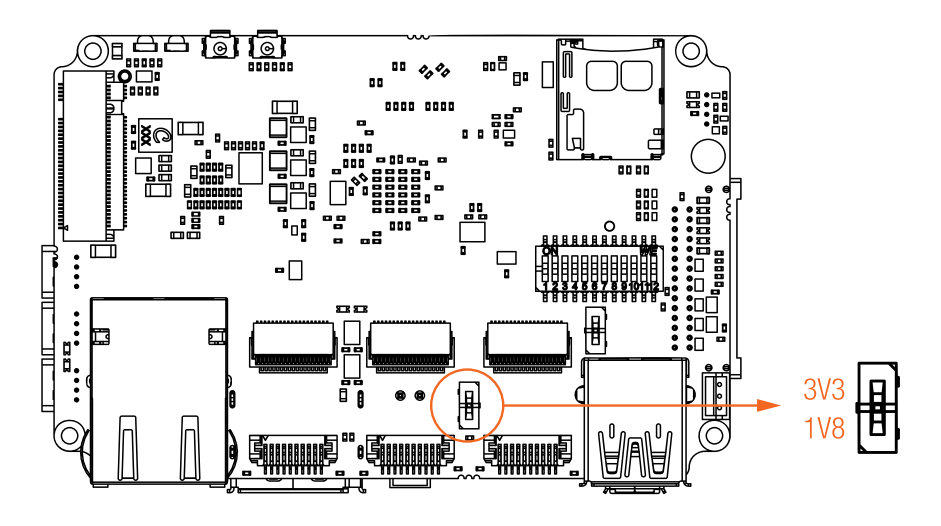

Figure 7: SPI voltage switch

| DIP switch | Pos. UP         | Pos. DOWN       | Notes                            |
|------------|-----------------|-----------------|----------------------------------|
| 1          | SPI 3 V 3 level | SPI 1 V 8 level | Changes voltage level of SPI bus |

Table 8: SPI voltage switch description

# 4 Connectors

# 4.1 Location of connectors

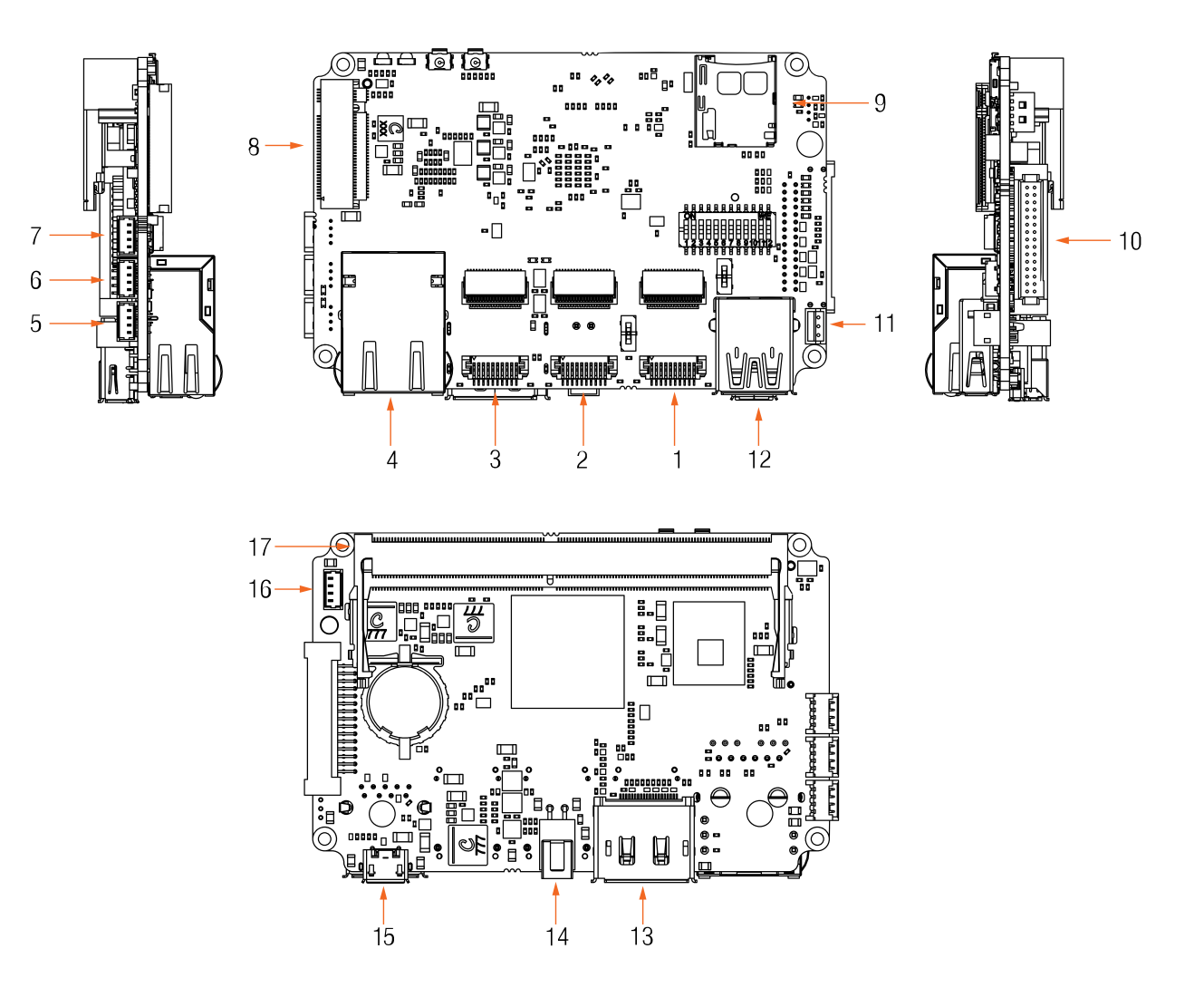

Figure 8: Connectors location

| Num. | Connector                                 | Num. | Connector                           |
|------|-------------------------------------------|------|-------------------------------------|
| 1    | FireFly connector A (FF-A)                | 10   | Jetson GPIO connector               |
| 2    | FireFly connector B (FF-B)                | 11   | Debug UART header                   |
| 3    | FireFly connector C (FF-C)                | 12   | USB 3.2 gen 2 type A port (10 Gbit) |
| 4    | LAN port                                  | 13   | Display port                        |
| 5    | GPIO for FF connector A                   | 14   | Power connector                     |
| 6    | GPIO for FF connector B                   | 15   | microUSB 2.0 type B port            |
| 7    | GPIO for FF connector C                   | 16   | Jetson fan connector header         |
| 8    | M.2 key M port for SSD (form factor 2280) | 17   | SODIMM connector for Jetson modules |
| 9    | SD card slot                              |      |                                     |

Table 9: Connectors description

# 4.2 Data interfaces

# 4.2.1 FireFly connectors

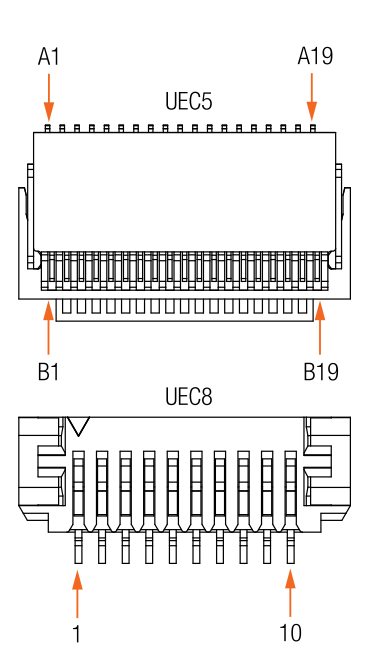

Figure 9: Firefly connectors pinout

| Pin | Name           | Туре                                  |     | Name        | Туре                                    |
|-----|----------------|---------------------------------------|-----|-------------|-----------------------------------------|
| A1  | GND            | Signal and power ground               |     | GND         | Signal and power ground                 |
| A2  | PCIe_PETN_2    | PCle TX differential pair 2           | B2  | PCIe_PETN_3 | PCIe TX differential pair 3             |
| A3  | PCIe_PETP_2    | PCle TX differential pair 2           | B3  | PCIe_PETP_3 | PCIe TX differential pair 3             |
| A4  | GND            | Signal                                | B4  | GND         | Signal and power ground                 |
| A5  | PCIe_PETN_1    | PCle TX differential pair 1           | B5  | PCIe_PETN_0 | PCIe TX differential pair 0             |
| A6  | PCle_PETP_1    | PCle TX differential pair 1           | B6  | PCIe_PETP_0 | PCIe TX differential pair 0             |
| A7  | GND            | Signal and power ground               | B7  | GND         | Signal and power ground                 |
| A8  | IN1            | Optically isolated Digital Input (IN) | B8  | OUT1        | Optically isolated Digital Output (OUT) |
| A9  | IN1_GND        | Ground for opto-isolated Input 1      | B9  | OUT1_GND    | Ground for opto-isolated Output 1       |
| A10 | GND            | Signal and power ground               | B10 | GND         | Signal and power ground                 |
| A11 | PCIe_RST0_N_IN | PCIe reset                            | B11 | PWR         | Power input                             |
| A12 | NC             | None                                  | B12 | PWR         | Power input                             |
| A13 | GND            | Signal and power ground               | B13 | GND         | Signal and power ground                 |
| A14 | PCIe_PERP_2    | PCle RX differential pair 2           | B14 | PCIe_PERN_3 | PCIe RX differential pair 3             |
| A15 | PCIe_PERN_2    | PCle RX differential pair 2           | B15 | PCIe_PERP_3 | PCIe RX differential pair 3             |
| A16 | GND            | Signal and power ground               | B16 | GND         | Signal and power ground                 |
| A17 | PCIe_PERP_1    | PCle RX differential pair 1           | B17 | PCIe_PERN_0 | PCIe RX differential pair 0             |
| A18 | PCIe_PERN_1    | PCle RX differential pair 1           | B18 | PCIe_PERP_0 | PCIe RX differential pair 0             |
| A19 | GND            | Signal and power ground               | B19 | GND         | Signal and power ground                 |

Table 10: FireFly connector (UEC5) pin assignment

| Pin | Name           | Туре                                    |
|-----|----------------|-----------------------------------------|
| 1   | VCC_TX         | Power output                            |
| 2   | GND            | Ground                                  |
| 3   | NC             | None                                    |
| 4   | NC             | None                                    |
| 5   | PCIe_RST0_N_IN | PCIe reset                              |
| 6   | NC             | None                                    |
| 7   | NC             | None                                    |
| 8   | NC             | None                                    |
| 9   | OUT1           | Optically isolated Digital Output (OUT) |
| 10  | VCC_RX         | Power output                            |

Table 11: FireFly connector (UEC8) pin assignment

# 4.2.2 Debug UART connector JST B3B-ZR(LF)(SN)

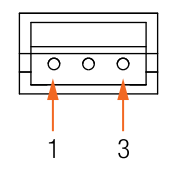

Figure 10: Debug UART connector pinout

| Pin | Name     | Description      |
|-----|----------|------------------|
| 1   | UART2 TX | UART transmitter |
| 2   | GND      | Ground           |
| 3   | UART2 RX | UART receiver    |

Table 12: Debug UART connector pin assignment

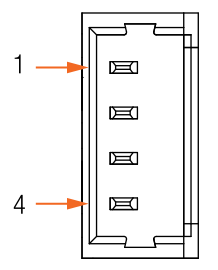

Figure 11: Fan connector pinout

| Pin | Name | Description            |
|-----|------|------------------------|
| 1   | GND  | Ground                 |
| 2   | 5 V  | Power input (5 V)      |
| 3   | TACH | Tachometric signal     |
| 4   | PWM  | Pulse width modulation |
|     |      |                        |

Table 13: Fan connector pin assignment

#### 4.2.4 Power connector Molex 1053131202

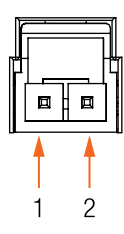

Figure 12: Power connector pinout

| Pin | Name    | Description              |
|-----|---------|--------------------------|
| 1   | 12-24 V | Power input (12 to 24 V) |
| 2   | GND     | Ground                   |

Table 14: Power connector connector pin assignment

# 4.2.5 SODIMM connector for Jetson modules

Insert Jetson module into this connector.

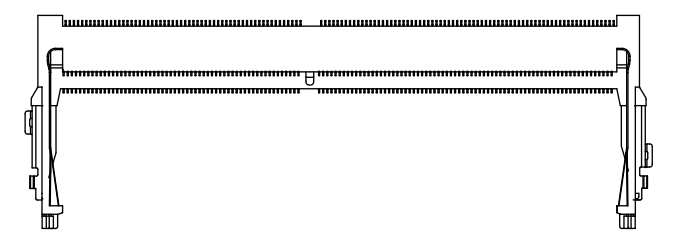

Figure 13: SODIMM connector

#### Jetson GPIOs

The GPIO connector is a Samtec TigerEye TFM Header (TFM-115-01-S-D-RE1-W) with 30 positions. It gives users access to the GPIOs of the Jetson module and the supply voltages on the board.

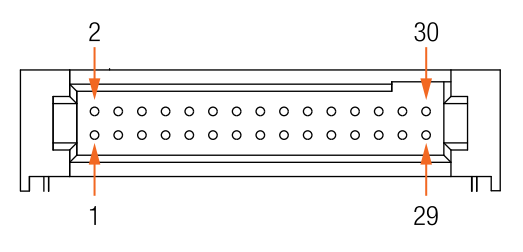

Figure 14: IO connector pinout

| Pin | Name       | Description                                         | Pin | Name          | Description        |
|-----|------------|-----------------------------------------------------|-----|---------------|--------------------|
| 1   | VCC_CONN   | Voltage from the input power connector (12 to 24 V) | 16  | UARTO_1V8_RTS | UART 0 RTS (1.8 V) |
| 2   | VCC_CONN   | Voltage from the input power connector (12 to 24 V) | 17  | UARTO_1V8_CTS | UART 0 CTS (1.8 V) |
| 3   | VCC5V0     | 5 V                                                 | 18  | UART0_1V8_RX  | UART 0 RX (1.8 V)  |
| 4   | GND        | Ground                                              | 19  | UART0_1V8_TX  | UART 0 TX (1.8 V)  |
| 5   | VCC3V3     | 3.3 V                                               | 20  | UART1_1V8_RX  | UART 1 RX (1.8 V)  |
| 6   | GND        | Ground                                              | 21  | UART1_1V8_TX  | UART 1 TX (1.8 V)  |
| 7   | VCC1V8     | 1.8V                                                | 22  | SPI_MISO      | SPI MISO           |
| 8   | TX_RTC_BAT | Voltage from RTC battery                            | 23  | SPI_CLK       | SPI CLK            |
| 9   | NC         | -                                                   | 24  | SPI_MOSI      | SPI MOSI           |
| 10  | GPI07_5V0  | GPIO 7 (stepped up to 5 V logic)                    | 25  | SPI_CS0#      | SPI CS 0           |
| 11  | GPIO 3     |                                                     | 26  | SPI_CS1#      | SPI CS 1           |
| 12  | GPIO 4     |                                                     | 27  | I2C1_3V3_SCL  | I2C 1 SCL (3.3 V)  |
| 13  | GPIO 5     |                                                     | 28  | I2C1_3V3_SDA  | I2C 1 SDA (3.3 V)  |
| 14  | GPIO 6     |                                                     | 29  | 12C2_1V8_SCL  | I2C 2 SCL (1.8 V)  |
| 15  | GPIO 7     |                                                     | 30  | I2C2_1V8_SDA  | I2C 2 SDA (1.8 V)  |

Table 15: IO pin assignment

#### Molex Picoblade 0530480410

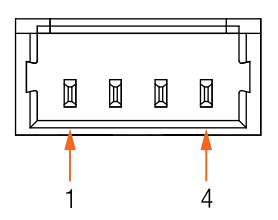

#### Figure 15: IO (for FF connectors) connector pinout

| Pin | Name    | Туре                                                             |
|-----|---------|------------------------------------------------------------------|
| 1   | GPO ISO | Opto-isolated output                                             |
| 2   | ISO GND | Isolated ground for the IO subsystem                             |
| 3   | GPI ISO | Opto-isolated input                                              |
| 4   | GPO 5 V | Opto-isolated output (GPO ISO stepped up to 5 V push pull logic) |

Table 16: FF GPIO pin assignment

5 Usages

# 5.1 Buttons

#### 5.1.1 Front buttons

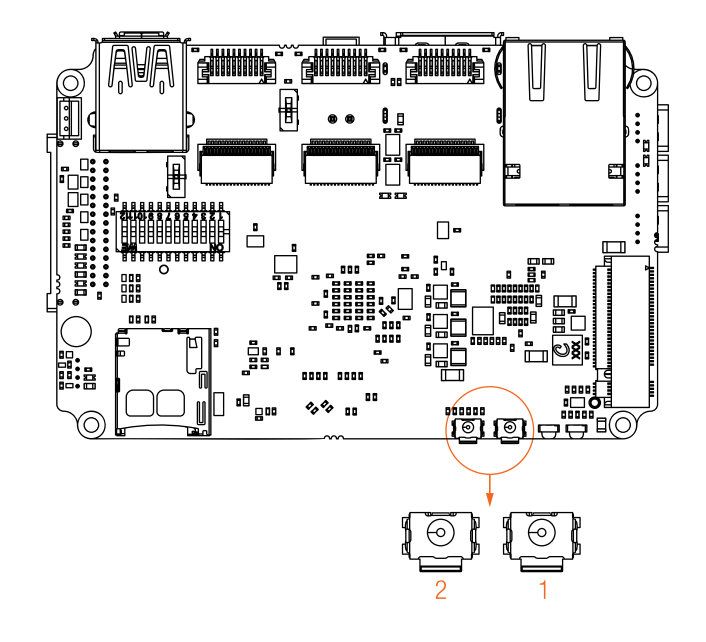

Figure 16: Front buttons location

| Number | Pressed          | NOT Pressed      |
|--------|------------------|------------------|
| 1      | GPIO 10 is log 0 | GPIO 10 is log 1 |
| 2      | GPIO 12 is log 0 | GPIO 12 is log 1 |

Table 17: Buttons description

# 5.2 LAN connector

Jetson modules Orin NX and Orin nano have integrated 1G Realtek ethernet controller. The 10G ethernet controller on the carrier board can be bypassed in favour of the integrated one, if you so desire. Basic soldering equipment is required.

# 6 Additional information

# 6.1 PCIe system overview

#### 6.2 Known issues

- Most NVMe SSDs will heat up quickly and throttle down when used without additional cooling.
- Some SSDs are not properly detected when the board is configured to Quad x2 mode.
- In Jetpack 5.X.X there is a known issue which causes PCIe devices behind PCIe switches to have lower than expected bandwidth. This affects the write speed on SSDs.

#### Issue: On Jetpack 6.X.X a device connected to microUSB (OTG) port can only be detected is the USB 3.2 port is active

Reason: The OS is auto-suspending the USB 2.0 port

Solution: Disable auto-suspend by: sudo su echo on > /sys/bus/usb/devices/usb1/power/control

For a permanent solution append file /etc/systemd/nv.sh with: echo on | sudo tee /sys/bus/usb/devices/usb1/power/control

# 7 Quickstart guide

# 7.1 Hardware setup

#### 7.1.1 Essential components

- Jetson module with fan attached
- The carrier board itself
- M2 screws
- TP-XEC-NX-SET thermal pack (provided)
- CBL-XEC2-PWR-0M15 power cable
- (Optional) NVME SSD
- A power adapter of sufficient voltage
- USB2.0 USB A -> microUSB B cable
- x86\_x64 PC with Ubuntu 18, 20 or 22 (Ubuntu 20 allows for the widest amount of JetPack versions, as of 2024)
- Other optional accessories as per Technical manual

You will need an NVIDIA Jetson module with an appropriate heatsink as the central component of your system. A 24 V power supply unit that can supply at least 2.5 A is also required, though actual power consumption may vary with use. If expanded storage is needed, an NVMe SSD tailored to your use case will be suitable.

For flashing the operating system onto the Jetson module, a separately procured USB micro-B cable will be necessary. Your host system should be running Ubuntu 18.04 or newer, with internet access to download required software packages.

#### 7.1.2 Connecting the components

#### Assembly

• Place thermal pads from TP-XEC-NX-SET on the (left) PEX switch (3x 1x1 cm) and the (right) ethernet controller (4x 1 x 1 cm)

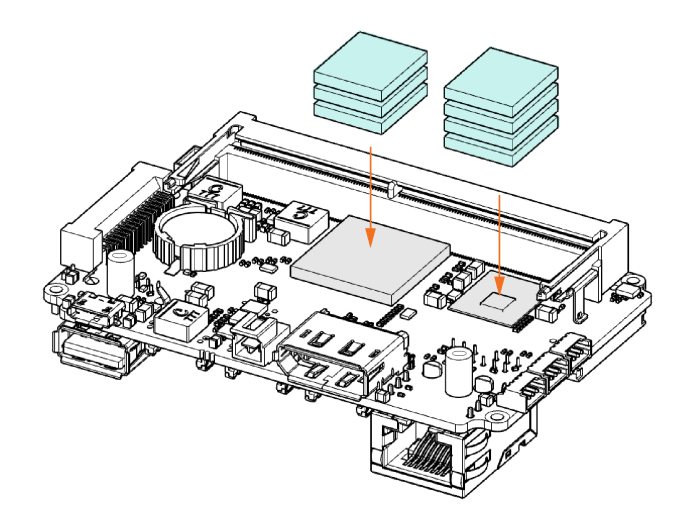

• Insert the Jetson module into the SODIMM slot

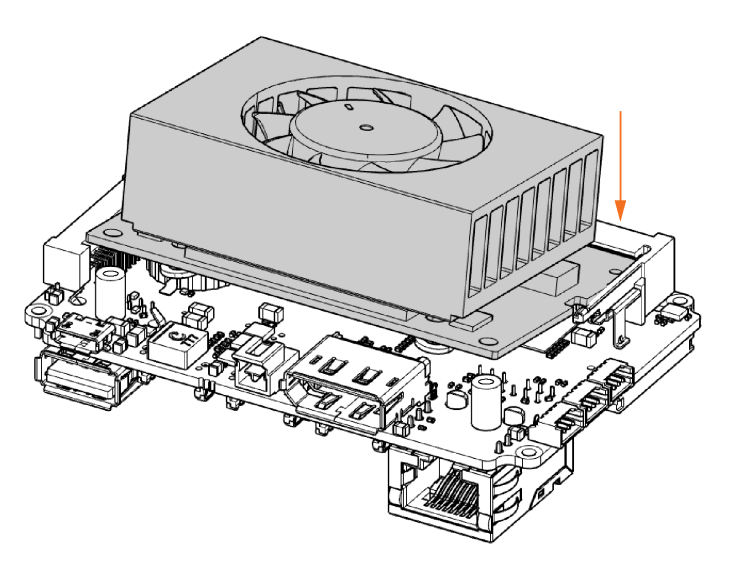

• Push down on the Jetson module until you hear a click sound and screw the Jetson module in place

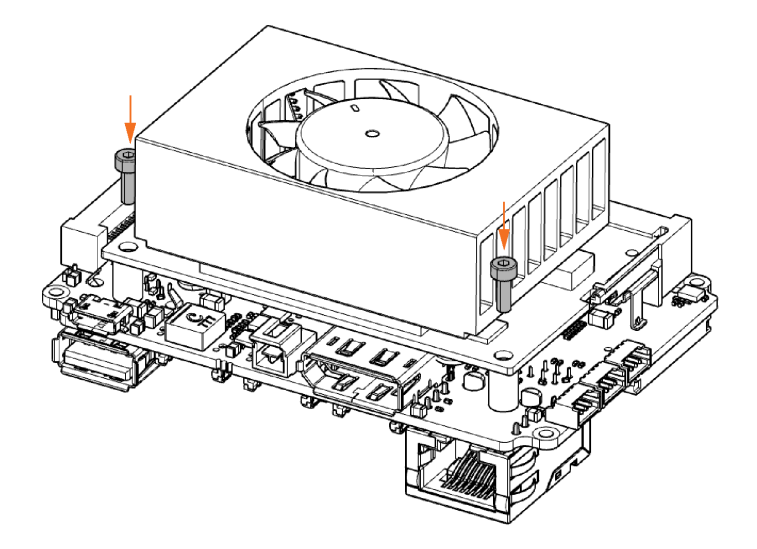

• Connect the fan to the carrier board

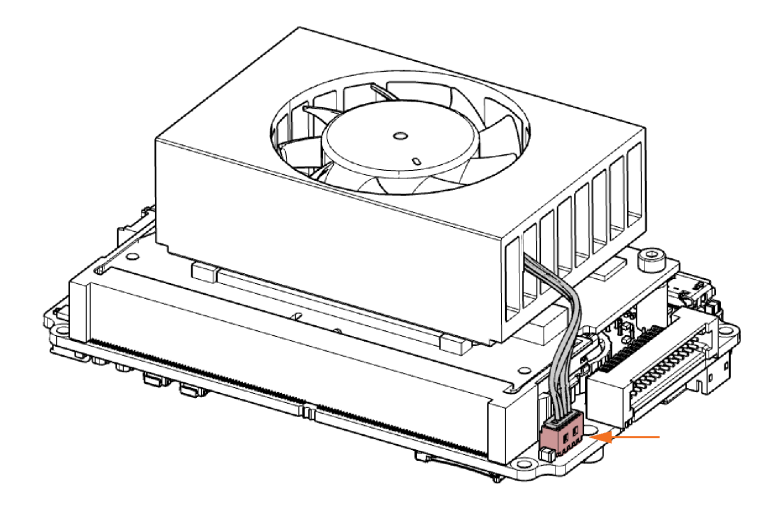

•XIMea

(Optional) Insert NVMe SSD into the M.2 slot.

• Turn the Carrier board over on its bottom side and insert the SSD into the M.2 slot

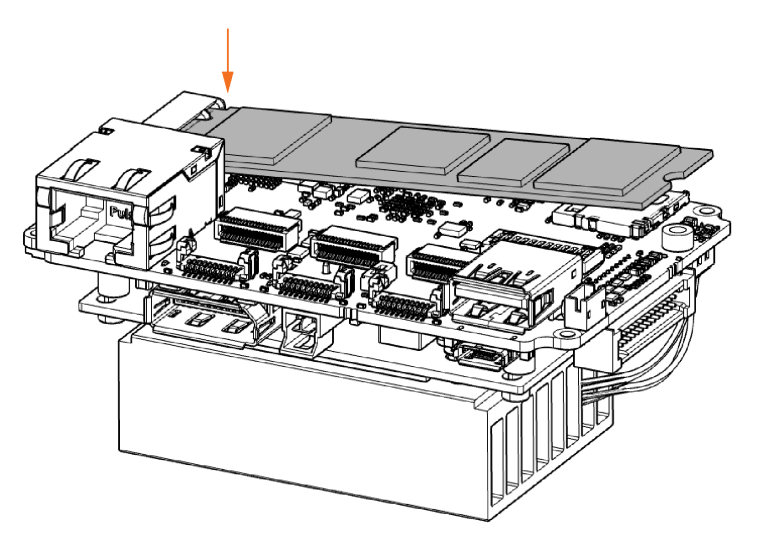

• Press down the SSD and screw it in place

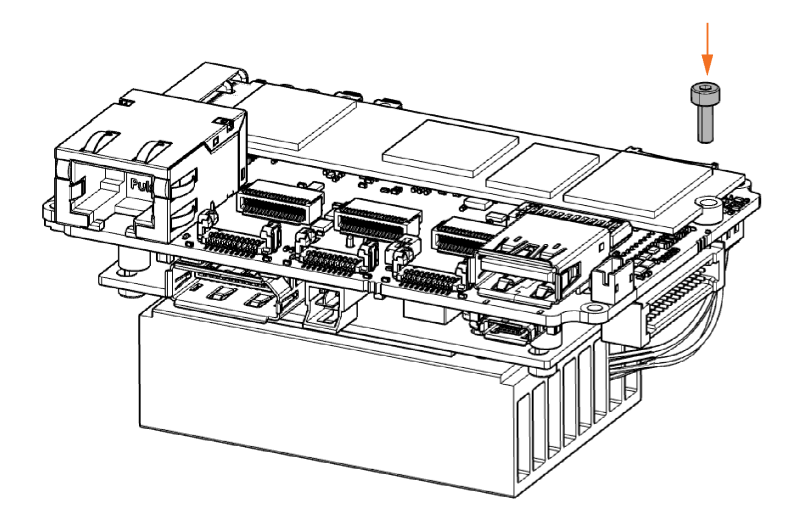

# 7.1.3 Flashing OS (hardware setup)

• Put the Jetson into Force recovery mode -> put DIP switch number 11 into the UP position

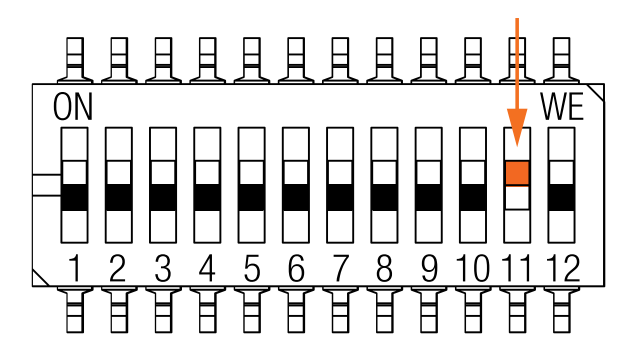

- Insert CBL-XEC2-PWR-0M15 into the power connector
- Plug the carrier board into the power adapter

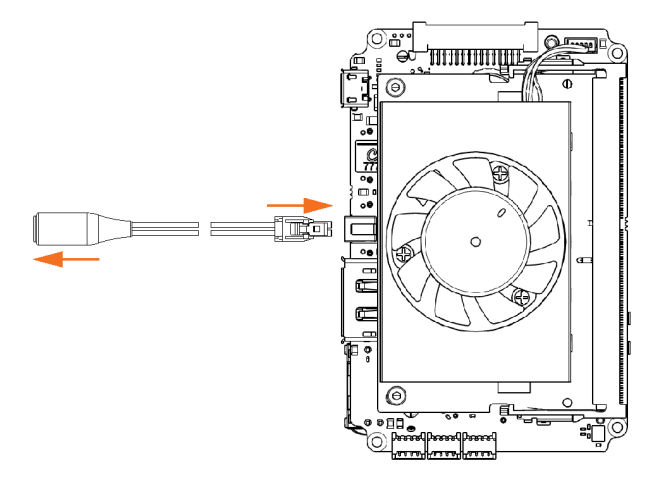

• Both front LEDs should be on, shining both (Orin) or partially (Xavier) red and green

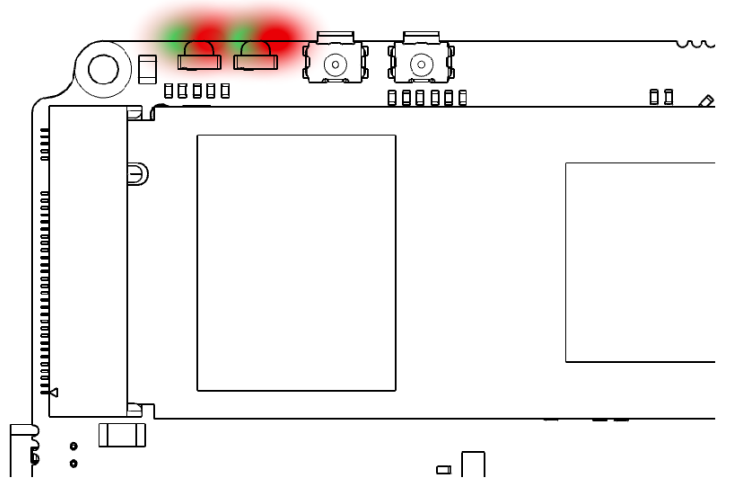

- Plug the USB 2.0 cable into the microUSB port
- Plug the other end into your x86\_x64 PC running Ubuntu

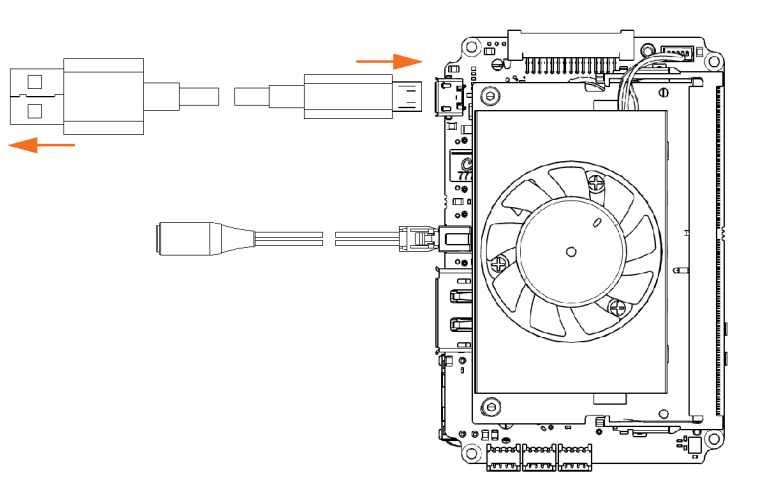

The Jetson should be now recognised by the pc.

# 7.2 Software setup

# 7.2.1 Flashing OS (software setup)

- Run in terminal -> 1susb
  - Output:

| ximea@ximea-HP-Compaq-6000-Pro-SFF-PC: ~/nvidia/nvidia_sdk/JetPack_4.6.2_Linux_JETSON 😑 🗈 🔕 |
|---------------------------------------------------------------------------------------------|
| File Edit View Search Terminal Help                                                         |
| ximea@ximea-HP-Compaq-6000-Pro-SFF-PC:~/nvidia/nvidia_sdk/JetPack_4.6.2_Linux_JETSO         |
| N_XAVIER_NX_TARGETS/Linux_for_Tegra/bootloader/t186ref\$ lsusb                              |
| Bus 002 Device 001: ID 1d6b:0002 Linux Foundation 2.0 root hub                              |
| Bus 008 Device 001: ID 1d6b:0001 Linux Foundation 1.1 root hub                              |
| Bus 007 Device 001: ID 1d6b:0001 Linux Foundation 1.1 root hub                              |
| Bus 006 Device 001: ID 1d6b:0001 Linux Foundation 1.1 root hub                              |
| Bus 001 Device 013: ID 0955:7e19 NVidia Corp.                                               |
| Bus 001 Device 017: ID 045e:0745 Microsoft Corp. Nano Transceiver v1.0 for Bluetoot         |
| h                                                                                           |
| Bus 001 Device 016: ID 046d:c31c Logitech, Inc. Keyboard K120                               |
| Bus 001 Device 015: ID 3418:0189                                                            |
| Bus 001 Device 014: ID 05e3:0608 Genesys Logic, Inc. Hub                                    |
| Bus 001 Device 001: ID 1d6b:0002 Linux Foundation 2.0 root hub                              |
| Bus 005 Device 001: ID 1d6b:0001 Linux Foundation 1.1 root hub                              |
| Bus 004 Device 001: ID 1d6b:0001 Linux Foundation 1.1 root hub                              |
| Bus 003 Device 001: ID 1d6b:0001 Linux Foundation 1.1 root hub                              |
| ximea@ximea-HP-Compaq-6000-Pro-SFF-PC:~/nvidia/nvidia_sdk/JetPack_4.6.2_Linux_JETSO         |
| N_XAVIER_NX_TARGETS/Linux_for_Tegra/bootloader/t186ref\$                                    |

• Open Nvidia SDK manager

| SDK Mana | ger 1.9.2.10899 x86_64                |                                       |                                                   |                       |                                 | _ × |
|----------|---------------------------------------|---------------------------------------|---------------------------------------------------|-----------------------|---------------------------------|-----|
|          |                                       |                                       |                                                   |                       | A Hello Michal ∨                |     |
|          |                                       |                                       |                                                   |                       |                                 |     |
|          | STEP 01<br>DEVELOPMENT<br>ENVIRONMENT | PRODUCT<br>CATEGORY                   | Jetson                                            |                       | <b>S</b>                        |     |
|          |                                       |                                       |                                                   | <b>7</b>              |                                 |     |
|          | STEP 02                               | HARDWARE<br>CONFIGURATION             | Host Machine                                      | Jetson Orin Nano Bogs | · ·                             |     |
|          |                                       |                                       |                                                   |                       |                                 |     |
|          | SIEP 03                               | OPERATING<br>SYSTEM                   | Linux<br>JetPack 5.1.1 (rev. 1)<br>See what's new |                       | <ul> <li>✓</li> <li></li> </ul> |     |
|          |                                       |                                       |                                                   |                       |                                 |     |
|          | STEP 04                               | ADDITIONAL<br>SDKS                    | DeepStream<br>DeepStream 6.2                      |                       |                                 |     |
|          | Renair / Lininetall                   |                                       |                                                   |                       |                                 |     |
|          | upan / Ormacan                        |                                       |                                                   | CONT<br>TO STEP C     | PNUE >                          |     |
|          |                                       |                                       |                                                   |                       |                                 |     |
| 💌 nvii   | DIA. Copyright © 2023, NVIDIA CORP    | PORATION, All rights reserved.   NVID | DIA Developer                                     |                       |                                 |     |

# SDK Manager

host and target devices.

#### Everything You Need to Set Up Your Development Environment

NVIDIA SDK Manager provides an end-to-end development

environment setup solution for NVIDIA's Jetson, Holoscan, Rivermax, DeepStream, Aerial Research Cloud (ARC-OTA),

Ethernet Switch, RAPIDS, DRIVE and DOCA SDKs for both

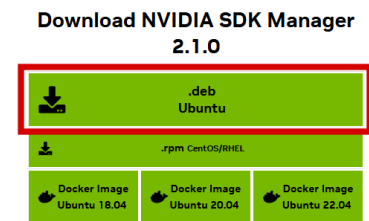

SDK Manager User Guide

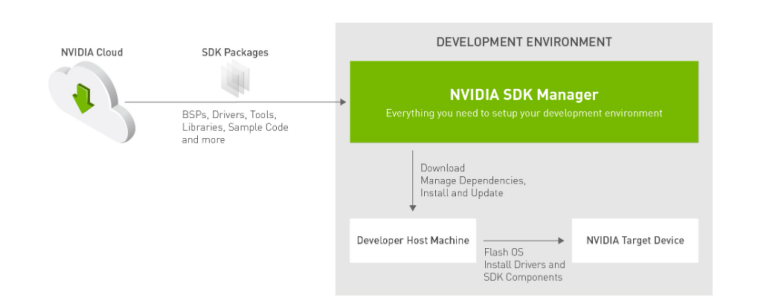

- Install it with running in terminal -> sudo dpkg -i [name of the downloaded package]
- Manually choose the type of your Jetson in case it has not been done in the previous step

| SDK Mana | ger 1.9.2.10899 x86_64                |                                      |                                                   |   | 옷 Hello Michal                                                          |  |
|----------|---------------------------------------|--------------------------------------|---------------------------------------------------|---|-------------------------------------------------------------------------|--|
| R        | STEP 01<br>DEVELOPMENT<br>ENVIRONMENT | PRODUCT<br>CATEGORY                  | Jetson                                            |   | ⊘                                                                       |  |
|          | STEP 02<br>Details<br>and license     | HARDWARE<br>CONFIGURATION            | Host Machine                                      | 0 | Target Hardware<br>Jetson Orin Nano Modeles<br>O Jetson Orin Nano BGB 0 |  |
|          | STEP 03                               | TARGET<br>OPERATING<br>SYSTEM        | Linux<br>JetPack 5.1.1 (rev. 1)<br>See what's new |   | •<br>•                                                                  |  |
|          | STEP 04                               | ADDITIONAL<br>SDKS                   | DeepStream<br>DeepStream 6.2                      |   | •                                                                       |  |
|          | Repair / Uninstall                    |                                      |                                                   |   | CONTINUE >                                                              |  |
|          |                                       | NODODATION All visible encounted IND | 1011 Developer                                    |   |                                                                         |  |

•XIMea

• Select the appropriate Jetpack version

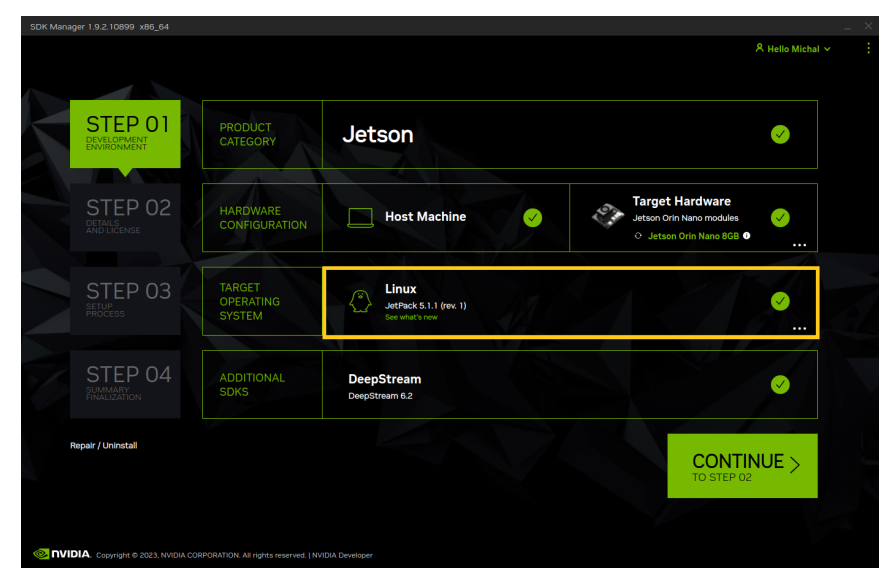

• Tick/untick additional SDK components

|                                       |                               |                                                   |             | Hello Michal ∨                                                          |  |
|---------------------------------------|-------------------------------|---------------------------------------------------|-------------|-------------------------------------------------------------------------|--|
| STEP 01<br>DEVELOPMENT<br>ENVIRONMENT | PRODUCT<br>CATEGORY           | Jetson                                            |             | •                                                                       |  |
| STEP 02<br>DETAILS<br>AND LICENSE     | HARDWARE<br>CONFIGURATION     | Host Machine                                      | <b>&gt;</b> | Target Hardware<br>Jetson Orin Nano modules<br>O Jetson Orin Nano 808 O |  |
| STEP 03                               | TARGET<br>OPERATING<br>SYSTEM | Linux<br>JetRack 5.1.1 (rev. 1)<br>See what's new |             | •                                                                       |  |
| STEP 04                               | ADDITIONAL<br>SDKS            | DeepStream<br>DeepStream 6.2                      |             | ♥                                                                       |  |
| Repair / Uninstali                    |                               |                                                   |             | CONTINUE >                                                              |  |
|                                       | 0000001001                    |                                                   |             |                                                                         |  |

- Press Continue to step 2
- Tick/untick SDK components you want/don't want to install

|                        |                                                           |                       |                            | C Hello Mi        | mai |
|------------------------|-----------------------------------------------------------|-----------------------|----------------------------|-------------------|-----|
|                        |                                                           |                       |                            |                   |     |
| STEP 01                | JETPACK 5.1.1 (REV. 1) LINUX FOR JETSON ORIN 1            |                       |                            |                   |     |
| ENVIRONMENT            |                                                           |                       |                            |                   |     |
|                        | Setson Linux image     Setson Linux                       | 2,000                 |                            | - Downloaded      |     |
|                        | Jetson Buntime Components                                 |                       | ND                         |                   |     |
| STEP 02                | CUDA Runtime                                              |                       |                            | Ø Downloaded      |     |
| DETAILS<br>AND LICENSE | > CUDA X-Al Runtime                                       |                       | MB                         | Downloaded        |     |
|                        | Computer Vision Runtime                                   |                       | MB                         | Downloaded        |     |
|                        | > NVIDIA Container Runtime                                |                       | MB                         | Downloaded        |     |
|                        | Multimedia                                                |                       | MB                         | Ø Downloaded      |     |
| STLF US                | V 🗹 Jetson SDK Components                                 |                       |                            |                   |     |
| PROCESS                | > CUDA                                                    |                       |                            | Ocwnloaded        |     |
|                        | > CUDA-X AI                                               | 1,416                 | MB                         | Ø Downloaded      |     |
|                        | Computer Vision                                           | 49.7                  | MB                         | Ø Downloaded      |     |
| STEP 04                | > V Developer Tools                                       |                       | MB                         | Ø Downloaded      |     |
|                        | > DeepStream                                              | 614.7                 | MB                         | Ø Downloaded      |     |
|                        |                                                           |                       |                            |                   |     |
|                        |                                                           |                       |                            |                   |     |
|                        | System requires up to 25GB (host) and 16GB (target) of av | ailable disk space du | ring setup.                |                   |     |
|                        |                                                           |                       |                            | CONTINUE          |     |
|                        | Target HW image folder: /home/ximea/nvidia/nvidia_sdk     |                       |                            | TO STEP 03        |     |
|                        | I accept the terms and conditions of the license agree    | ements                | Download now Install later | < BACK TO STEP 01 |     |
|                        | Conditions of the <u>incense ages</u>                     |                       | inatun latur.              |                   |     |

• Accept terms and conditions

|                            |                                                        |                                          |                       | R Hello Michal ∽ |
|----------------------------|--------------------------------------------------------|------------------------------------------|-----------------------|------------------|
|                            |                                                        |                                          |                       |                  |
|                            |                                                        |                                          |                       |                  |
|                            |                                                        |                                          |                       |                  |
| STEP 01 /                  | JETPACK 5.1.1 (REV. 1) LINUX FOR JETSON OF             |                                          |                       |                  |
| DEVELOPMENT<br>ENVIRONMENT | ✓ TARGET COMPONENTS                                    | DOWNLOAD SIZE                            |                       |                  |
|                            |                                                        |                                          |                       |                  |
|                            | Flash Jetson Linux                                     | 0 MB                                     |                       |                  |
| STED 02                    | <ul> <li>Jetson Runtime Components</li> </ul>          |                                          |                       |                  |
| SIEP UZ                    | > CUDA Runtime                                         | 1,435 MB                                 | Ø Downloaded          |                  |
| AND LICENSE                | CUDA X-Al Runtime                                      | 1,416 MB                                 | Ø Downloaded          |                  |
|                            | Computer Vision Runtime                                | 61.2 MB                                  | Ø Downloaded          |                  |
|                            | > NVIDIA Container Runtime                             | 2.6 MB                                   | Ø Downloaded          |                  |
| STED 03                    | > Multimedia                                           |                                          | Ø Downloaded          |                  |
| STLF UJ                    | Jetson SDK Components                                  |                                          |                       |                  |
|                            |                                                        | 1,435 MB                                 | Ø Downloaded          |                  |
|                            | > CUDA-X AI                                            | 1,416 MB                                 | Ø Downloaded          |                  |
|                            | Computer Vision                                        | 49.7 MB                                  | Ø Downloaded          |                  |
| STFP 04                    | > V Developer Tools                                    | 1.171 MB                                 | Ø Downloaded          |                  |
|                            | > DeepStream                                           | 6147 MB                                  | Downloaded            |                  |
|                            |                                                        |                                          |                       |                  |
|                            |                                                        |                                          |                       |                  |
|                            | System requires up to 25GB (bost) and 16GB (target) of | of available disk space during setup     |                       |                  |
|                            |                                                        |                                          | CONTIN                |                  |
|                            | Download folder: /home/ximea/Downloads/nvidia/sd       | Ikm_downloads <u>change</u> (10GB requir | TO STEP 03            |                  |
|                            |                                                        |                                          | red)                  |                  |
|                            | accept the terms and conditions of the license         | agreements. Download now. Install lat    | ter. KBACK TO STEP 01 |                  |
|                            |                                                        |                                          |                       |                  |

• Note down the location of Target HW image folder

| STEP 01                            | JETPACK 5.1.1 (REV. 1) LINUX FOR JETSON ORIN                     |                                     |                     |
|------------------------------------|------------------------------------------------------------------|-------------------------------------|---------------------|
| DEVELOPMENT<br>ENVIRONMENT         | HOST COMPONENTS     Developer tools                              | DOWNLOAD SIZE                       | STATUS<br>Installed |
| STED 02                            |                                                                  |                                     | STATUS              |
| DETAILS<br>AND LICENSE             | <ul> <li>Jetson Linux</li> <li>Jetson Linux image</li> </ul>     | 2,066 MB                            | Checking Status     |
|                                    | Flash Jetson Linux                                               | 0 MB                                |                     |
|                                    | Jetson Runtime Components                                        |                                     |                     |
| STEP 03                            | > CUDA Runtime                                                   | 1,435 MB                            | Checking Status     |
|                                    | CUDA X-AI Runtime                                                | 1,416 MB                            | Checking Status     |
|                                    | Computer Vision Runtime                                          | 61.4 MB                             | O Checking Status   |
|                                    | > NVIDIA Container Runtime                                       | 2.6 MB                              | O Checking Status   |
|                                    | Multimedia                                                       | 71.8 MB                             | Checking Status     |
| STEP 04<br>SUMMARY<br>FINALIZATION | <ul> <li>✓ ☐ Jetson SDK Components</li> <li>&gt; CUDA</li> </ul> | 1,435 MB                            | Checking Status     |
|                                    | System requires up to 23GB (host) and 15GB (target) of an        | vailable disk space during setup.   |                     |
|                                    | Download folder: /home/ximea/Downloads/nvidia/sdkm               | _downloads <u>change</u> (8GB requi | TO STEP 03          |
|                                    | Target HW image folder: /home/ximea/nvidia/nvidia sd             | k change (15GB requi                | ired)               |

- Press Continue to step 3
- Insert password

| OTE       |      |                                  |                                 |                        |         |
|-----------|------|----------------------------------|---------------------------------|------------------------|---------|
| STE       | P 02 |                                  |                                 |                        |         |
| AND LICEN | ISE  |                                  |                                 |                        |         |
|           |      | > Compute                        |                                 |                        |         |
|           |      | > NVIDIA C Enter your password t | o perform administrative tasks: |                        |         |
|           |      | > Multime                        |                                 |                        |         |
|           |      | ✓ Jetson S [sudo] password for a |                                 |                        |         |
|           |      |                                  |                                 |                        |         |
|           |      | > CUDA-X                         | OK Cancel                       |                        |         |
|           |      | Computer Vision                  | 49.7 MB                         |                        |         |
|           |      |                                  |                                 |                        |         |
|           |      |                                  |                                 |                        |         |
|           |      |                                  |                                 |                        |         |
|           |      |                                  |                                 |                        |         |
|           |      |                                  |                                 | 0.01/5                 |         |
|           |      |                                  |                                 | uired) CON             | IINUE > |
|           |      |                                  |                                 | ired)                  | 03      |
|           |      |                                  |                                 | ater. CBACK TO STEP 01 |         |
|           |      |                                  |                                 |                        |         |

- Wait until the SDK manager is ready for flashing
- A prompt should now appear

| SDK Manager 1.9.2.10899 x86_64                                                                                                    |                                        |    |
|----------------------------------------------------------------------------------------------------|----------------------------------------|----|
| SDK Manager SDK Manager is about to flash your Jetson Orin Nano module                                                                                                    |                                        |    |
| STEP 01  Manual Setup - Jetson Orin Nano BGB  2. Ensure the device is powered off and the power adapter disconnected.                                                                                                    |                                        |    |
| 3. Verify the storage device for flashing a connected to the Jetson Orin Nano<br>00B module.<br>9 Product State Force Recovery Mode print.<br>1 Pace a jumper across the Force Recovery Mode print.<br>1 Pace a jumper across the force Recovery Mode print.<br>1 Pace a jumper across the force Recovery Mode print across the force Recovery Mode print.<br>1 Pace a jumper across the | JS<br>illed<br>illed<br>illed<br>illed |    |
| STEP 03<br>STOP PROCESS<br>8. OEM Configuration: Pre-Config @<br>New Username: invita<br>New Passwort:                                                                                                    | JS<br>nage ready<br>h Pending          |    |
| STEP 04<br>States but may need to manually change the device boot order after flashing<br>Mind States of the state may also be device.<br>When ready, click 'Flash' to continue.                                                                                                    | Inloading -<br>all Pending             | SF |
| Download folder: /home/ulmea/Downloads//wida/ulk/m_downloads      Download folder: /home/ulmea/Downloads//wida/ulk/m_downloads      Operation      Download folder: /home/ulmea/Downloads//wida/ulk/m_downloads                                                                                                    | FOR A                                  |    |

Now we can do some modifications to the ready-for-flashing OS image:

#### For Jetson Orin:

- (Mandatory) Modify settings for carrier board eeprom as there isn't any
- (Optional) Activate USB on-the-go mode for the microUSB port
- (Optional) Enable usage of GPIO6 pin

#### For Jetson Xavier:

- (Mandatory) Use our all-in-one OS image modification that activates Displayport, USB on-the-go and the SD card slot
- After the modifications, input username & password and select appropriate Storage Device.

| Device name | Note                                                  |
|-------------|-------------------------------------------------------|
| SD card     | Only available on Orin nano devkit version (SKU 0005) |
| NVMe        | Using M.2 SSD as a storage device                     |
| USB         | Using USB storage device                              |

 Table 18: Selecting storage device

Click Flash

# 7.2.2 Modifying OS image

The OS image is in the following location:

<Target HW image folder>/<JetPack version>\_<Target Hardware>\_TARGETS/Linux\_for\_Tegra e.g.

/home/ximea/nvidia\_nvidia\_sdk/JetPack\_5.1.3\_Linux\_JETSON\_ORIN\_NANO\_TARGETS/Linux\_for\_Tegra

#### EEPROM settings (Jetson Orin)

- Go to the Linux for Tegra folder with the OS image
  - If using Jetpack 6.X.X -> cd ./bootloader/generic/BCT/
  - If using Jetpack 5.X.X -> cd ./bootloader/t186ref/BCT/
- Open file tegra234-mb2-bct-misc-p3767-0000.dts in a text editor and modify line 13 (or equivalent line)

```
from -> cvb_eeprom_read_size = <0x100>;
```

```
t0 -> cvb_eeprom_read_size = <0x0>;
```

Result:

```
/dts-v1/;
```

#include "tegra234-mb2-bct-common.dtsi"

```
/ {
    mb2-misc {
        eeprom {
            cvm_eeprom_i2c_instance = <0>;
            cvm_eeprom_i2c_slave_address = <0xa0>;
            cvm_eeprom_read_size = <0x100>;
            cvb_eeprom_i2c_instance = <0x0>;
            cvb_eeprom_i2c_slave_address = <0xae>;
            cvb_eeprom_read_size = <0x0>;
            cvb_eeprom_read_size = <0x0>;
            };
        };
    };
```

};

•XIMea

Not applying this modification leads to the following errors:

Jetpack 5.X.X:

| SDK Manager 1.9.2.10899 x86_ | 64                                                                                                    | _                |
|------------------------------|----------------------------------------------------------------------------------------------------|------------------|
|                              |                                                                                                    | ℜ Hello Michal ~ |
|                              |                                                                                                    |                  |
| STEP O                       |                                                                                                    |                  |
| ENVIRONMENT                  | Component Name: All   Message Type: All   Fitter text here                                                                                                    | Y Find Q X       |
|                              | 1:02:25 INFO: Flash JetSon Linux - Flash: Matting for target to boot-up<br>11:02:25 INFO: Flash Jetson Linux - Flash: Maiting for target to boot-up<br>11:02:26 INFO: Flash Jetson Linux - Flash: Maiting for target to boot-up                                                                                                    |                  |
| STEP O                       | 2<br>11:01:27 JNO: Flash Jeton (Lma - flash withing for target to boot-up<br>11:02:28 JNO: Flash Jeton (Lma - flash: withing for target to boot-up<br>11:02:28 JNO: Flash Jeton (Lma - flash: withing for target to boot-up<br>11:03:28 JNO: Flash Jeton (Lma - flash: withing for target to boot-up<br>11:03:28 JNO: Flash Jeton (Lma - flash: withing for target to boot-up<br>11:03:28 JNO: Flash Jeton (Lma - flash: withing for target to boot-up<br>11:03:28 JNO: Flash Jeton (Lma - flash: withing for target to boot-up<br>11:03:28 JNO: Flash Jeton (Lma - flash: withing for target to boot-up                                                                                                    |                  |
| STEP O                       | 1102151 M075 Flash Setson Linus - Flash Buttlog for Europe to Boot-90<br>1102153 M076 Flash Setson Linus - Flash Witting for target to Boot-90<br>1102137 M070 Flash Setson Linus - Flash Witting for target to Boot-90<br>1102138 M070 Flash Setson Linus - Flash Witting for target to Boot-90<br>1102148 M070 Flash Setson Linus - Flash Witting for target to Boot-90<br>1102148 M070 Flash Setson Linus - Flash Witting for target to Boot-90<br>1102148 M070 Flash Setson Linus - Flash Witting for target to Boot-90                                                                                                    |                  |
| STEP O                       | 4 1162/4 DWD; Hab Jeton Luna - Lask written for tryet to boot-up<br>1162/6 DWD; Hab Jeton Luna - Lask written for tryet Do boot-up<br>1162/6 DWD; Hab Jeton Luna - Clask (Cante group - Lask (Fished et the Fror )<br>1162/6 DWD; Hab Jeton Luna - Chab; (Cante group - Lask (Hat How How For )<br>1162/6 DWD; Hab Jeton Luna - Alask (Hab For )<br>1162/6 DWD; Hab Jeton Luna - Alask (Hab For )<br>1162/6 DWD; Hab For )<br>1162/6 DWD; Hab For )<br>116 |                  |
|                              | INSTALLATION FAILED Please review the terminal tab for details. Resolve and RETRY.      DOORT LOOS                                                                                                    |                  |
|                              |                                                                                                    | STOP TRYING      |

Jetpack 6.X:

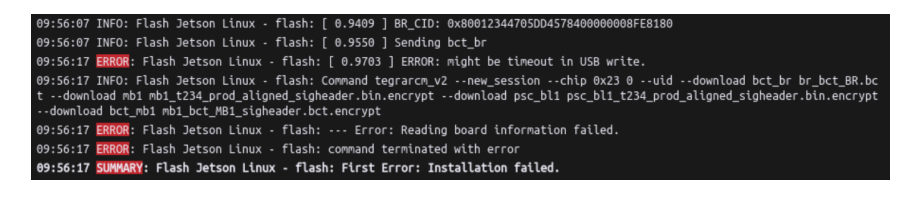

# •XIMea

# 7.2.3 USB on-the-go (Jetson Orin)

| Device name                 | Device SKU | JetPack 6.X.X device tree filename    | JetPack 5.X.X device tree filename    |
|-----------------------------|------------|---------------------------------------|---------------------------------------|
| Orin NX 16 GB               | 0000       | tegra234-p3768-0000+p3767-0000-nv.dtb | tegra234-p3767-0000-p3768-0000-a0.dtb |
| Orin NX 8 GB                | 0001       | tegra234-p3768-0000+p3767-0001-nv.dtb | tegra234-p3767-0001-p3768-0000-a0.dtb |
| Orin Nano 8 GB              | 0003       | tegra234-p3768-0000+p3767-0003-nv.dtb | tegra234-p3767-0003-p3768-0000-a0.dtb |
| Orin Nano 4 GB              | 0004       | tegra234-p3768-0000+p3767-0004-nv.dtb | tegra234-p3767-0004-p3768-0000-a0.dtb |
| Orin Nano 8 GB <sup>1</sup> | 0005       | tegra234-p3768-0000+p3767-0005-nv.dtb | tegra234-p3767-0003-p3768-0000-a0.dtb |

Identify which device tree file is used by your Jetson module:

<sup>1</sup>developer kit version

Table 19: Jetson modules

Note down the device tree filename for your Orin module and JetPack version.

- Go to -> Linux\_for\_Tegra/kernel/dtb
- Decompile the appropriate device tree
  - dtc <noted filename> -o temp.dts
  - e.g. for Jetson Orin nano 8 GB on JetPack 5.1.3:

dtc tegra234-p3767-0003-p3768-0000-a0.dtb -o temp.dts

• Open the decompiled device tree in a text editor and find line with otg

| <pre>3696 3697 3698 3699 3700 3700 3700 3702 370 3702 3703 3704 3; 3704 3; 3705 3706 ports { 3706 status = "okay"; mode = "otg"; vbus-supply = &lt;0xe9&gt;; usb-role-switch; 3711 port { 3714 port { 3715 3716 endpoint { 3716 remote-endpoint = &lt;0xea&gt;; phandle = &lt;0xf7&gt;; 3719 }; 3720 }; 3723 usb2-1 { 3724 status = "okay"; mode = "nost"; </pre>                                                                                                    | ГП   | nvidia@nvidia-HP-Compaq-6000-Pro-SFF-PC: ~/nvi | ridia/nvidia_sdk/JetPack_6.0_Linux Q ≡ _ □ ×                                                                    |
|----------------------------------------------------------------------------------------------------|------|------------------------------------------------|----------------------------------------------------------------------------------------------------|
| <pre>3697<br/>3698<br/>3699<br/>3700<br/>3700<br/>3701<br/>3702<br/>3703<br/>3703<br/>3703<br/>3704<br/>3;<br/>3706<br/>3706<br/>3706<br/>3706<br/>3706<br/>3707<br/>3708<br/>3709<br/>3709<br/>3709<br/>3710<br/>3709<br/>3710<br/>3710<br/>3711<br/>3712<br/>3712<br/>3712<br/>3714<br/>3714<br/>3714<br/>3714<br/>3715<br/>3716<br/>3716<br/>3717<br/>3716<br/>3716<br/>3716<br/>3716<br/>3717<br/>3718<br/>3718<br/>3718<br/>3718<br/>3718<br/>3719<br/>3719<br/>3719<br/>3719<br/>3719<br/>3719<br/>3720<br/>373<br/>3720<br/>373<br/>3721<br/>3722<br/>3723<br/>3725<br/>3725<br/>3725<br/>3720<br/>3725<br/>3720<br/>3725<br/>3725<br/>3720<br/>3725<br/>3725</pre> | 3696 |                                                | í de la companya de la companya de la companya de la companya de la companya de la companya de la companya de l |
| 3698       nvidia, function = "xusb";<br>status = "disabled";<br>#phy-cells = <0x00>;         3700       };         3701       };         3702       };         3703       };         3704       };         3705       ports {         3706       ports {         3707       usb2-0 {         3708       usb2-0 {         3709       status = "okay";         3710       mode = "otg";         yobs-supply = <0xe9>;       usb-role-switch;         3712       usb-role-switch;         3713       port {         3714       port {         3715                                                                                                    | 3697 |                                                | usb3-3 {                                                                                                    |
| <pre>status = "disabled";<br/>#phy-cells = &lt;0x00&gt;;<br/>;;<br/>3702<br/>3703<br/>3704<br/>3705<br/>3706<br/>3706<br/>3706<br/>3706<br/>3707<br/>3708<br/>3708<br/>3709<br/>3710<br/>3710<br/>3710<br/>3710<br/>3710<br/>3711<br/>3712<br/>3712<br/>3713<br/>3714<br/>3714<br/>3714<br/>3715<br/>3715<br/>3716<br/>3716<br/>3717<br/>3718<br/>3718<br/>3718<br/>3719<br/>3719<br/>3720<br/>3721<br/>3721<br/>3723<br/>3723<br/>3724<br/>3725<br/>3725<br/>3720<br/>3725<br/>3720<br/>3725<br/>3720<br/>3720<br/>3721<br/>3725<br/>3720<br/>3721<br/>3725<br/>3720<br/>3721<br/>3725<br/>3721<br/>3725<br/>3725<br/>3725<br/>3725<br/>3725<br/>3725<br/>3725<br/>3727<br/>3728<br/>3729<br/>3720<br/>3725<br/>3720<br/>3725<br/>3727<br/>3728<br/>3729<br/>3725<br/>3720<br/>3725<br/>3727<br/>3728<br/>3729<br/>3729<br/>3720<br/>3725<br/>3720<br/>3720<br/>3725<br/>3720<br/>3725<br/>3720<br/>3725<br/>3720<br/>3725<br/>3725<br/>3725<br/>3727<br/>3725<br/>3727<br/>3728<br/>3727<br/>3728<br/>3729<br/>3729<br/>3729<br/>3729<br/>3729<br/>3729<br/>3720<br/>3720<br/>3720<br/>3720<br/>3720<br/>3720<br/>3720<br/>3720</pre>                                                                                                    | 3698 |                                                | <pre>nvidia,function = "xusb";</pre>                                                                            |
| <pre>3700</pre>                                                                                                    | 3699 |                                                | <pre>status = "disabled";</pre>                                                                                 |
| <pre>3701</pre>                                                                                                    | 3700 |                                                | <pre>#phy-cells = &lt;0x00&gt;;</pre>                                                                           |
| <pre>3702</pre>                                                                                                    | 3701 |                                                | };                                                                                                    |
| <pre>}; }; 3703</pre>                                                                                                    | 3702 |                                                | };                                                                                                    |
| <pre>3704</pre>                                                                                                    | 3703 | };                                             |                                                                                                    |
| 3705       ports {         3706       usb2-0 {         3709       status = "okay";<br>mode = "otg";         3710       mode = "otg";         3711       vbus-supply = <0xe9>;         3712       usb-role-switch;         3713       port {         3714       port {         3715       endpoint {         3716       endpoint {         3717       j;         3718       j;         3720       j;         3721       j;         3723       usb2-1 {         3724       status = "okay";         3725       mode = "host";                                                                                                    | 3704 | };                                             |                                                                                                    |
| 3700       ports {         3707       usb2-0 {         3709       status = "okay";         3710       mode = "otg";         3711       vbus-supply = <0xe9>;         3712       usb-role-switch;         3713       port {         3716       endpoint {         3717       remote-endpoint = <0xea>;         3718       phandle = <0xf7>;         3720       };         3721       };         3723       usb2-1 {         3724       status = "okay";         3725       mode = "host";                                                                                                    | 3705 |                                                |                                                                                                    |
| <pre>3707 3708 3709 3710 3710 3711 3711 3712 3712 3714 3715 3716 and point { 3715 3716 and point { 3717 and point { 3717 and phandle = &lt;0xea&gt;; 3718 3719 3720 3721 372 and phandle = &lt;0xf7&gt;; 3721 372 and phandle = "okay"; 3723 and phandle = "okay"; 3724 and phandle = "okay"; 3725 and phandle = "nokay"; 3725 and phandle = "nokay"; 3726 3727 3728 3728 3729 3729 3729 3729 3729 3729 3729 3729</pre>                                                                                                    | 3706 | ports {                                        |                                                                                                    |
| 3708     usD2-0 {       3709     status = "okay";       3710     mode = "otg";       3711     vbus-supply = <0xe9>;       3712     usb-role-switch;       3713     port {       3716     endpoint {       3717     remote-endpoint = <0xea>;       3718     phandle = <0xf7>;       3719     ;;       3720     ;;       3721     ;;       3723     usb2-1 {       3724     status = "okay";       3725     mode = "host";                                                                                                    | 3707 |                                                |                                                                                                    |
| 3709       status = "okay";         3710       mode = "otg";         3711       vbus-supply = <0xe9>;         3712       usb-role-switch;         3713       port {         3716       endpoint {         3717       phandle = <0xea>;         3718       j;         3720       j;         3721       j;         3723       usb2-1 {         3724       status = "okay";         3725       mode = "host";                                                                                                    | 3708 | USD2-0                                         | {                                                                                                    |
| 3710     mode = "otg";       3711     vbus-supply = <0xe9>;       3712     usb-role-switch;       3713     port {       3714     port {       3715     endpoint {       3716     remote-endpoint = <0xea>;       3717     j;       3718     };       3720     j;       3721     j;       3722     usb2-1 {       3723     status = "okay";       3725     mode = "host";                                                                                                    | 3709 |                                                | status = "okay";                                                                                                |
| 3711       vbus-supply = <0xe9>;         3712       usb-role-switch;         3713       port {         3714       port {         3715       endpoint {         3716       remote-endpoint = <0xea>;         3717       phandle = <0xf7>;         3718       };         3720       };         3721       };         3722       usb2-1 {         3723       wsb2-1 {         3724       status = "okay";         3725       mode = "host";                                                                                                    | 3710 |                                                | mode = "otg";                                                                                                   |
| 3712     usb-role-switch;       3713     port {       3714     port {       3715     endpoint {       3716     remote-endpoint = <0xea>;       3717     phandle = <0xf7>;       3719     };       3720     };       3721     };       3723     usb2-1 {       3724     status = "okay";       3725     mode = "host";                                                                                                    | 3711 |                                                | vbus-supply = <0xe9>;                                                                                           |
| 3713     port {       3714     port {       3715     endpoint {       3716     remote-endpoint = <0xea>;       3717     phandle = <0xf7>;       3719     };       3720     };       3721     };       3723     usb2-1 {       3724     status = "okay";       3725     mode = "host";                                                                                                    | 3712 |                                                | USD-role-switch;                                                                                                |
| 3714     port {       3715     endpoint {       3716     remote-endpoint = <0xea>;       3717     phandle = <0xf7>;       3719     };       3720     };       3721     };       3723     usb2-1 {       3724     status = "okay";       3725     mode = "host";                                                                                                    | 3713 |                                                | and f                                                                                                    |
| 3715     endpoint {       3717     remote-endpoint = <0xea>;       3718     phandle = <0xf7>;       3719     };       3720     };       3721     };       3722     usb2-1 {       3724     status = "okay";       3725     mode = "host";                                                                                                    | 3714 |                                                | port {                                                                                                    |
| 3710     remote-endpoint = <0xea>;       3717     remote-endpoint = <0xea>;       3718     phandle = <0xf7>;       3720     };       3721     };       3722     usb2-1 {       3724     status = "okay";       3725     mode = "host";                                                                                                    | 3715 |                                                | andagint (                                                                                                    |
| 3717     phandle = <0xed>;       3718     phandle = <0xf7>;       3720     };       3721     };       3722     usb2-1 {       3724     status = "okay";       3725     mode = "host";                                                                                                    | 3710 |                                                | enupotint {                                                                                                    |
| 3719     };       3720     };       3721     };       3722     usb2-1 {       3723     status = "okay";       3725     mode = "host";                                                                                                    | 3719 |                                                | phandle = <0xf7>:                                                                                               |
| 3720     };       3721     };       3722     usb2-1 {       3723     usb2-1 {       3724     status = "okay";       3725     mode = "host";                                                                                                    | 3710 |                                                | ), phanote = <0x17>;                                                                                            |
| 3721     };       3722     usb2-1 {       3723     status = "okay";       3725     mode = "host";                                                                                                    | 3720 |                                                | J,                                                                                                    |
| 3722     usb2-1 {       3723     status = "okay";       3725     mode = "host";                                                                                                    | 3720 | ۱.                                             | 17                                                                                                    |
| 3723     usb2-1 {       3724     status = "okay";       3725     mode = "host";                                                                                                    | 3722 | ],                                             |                                                                                                    |
| 3724     status = "okay";       3725     mode = "host";                                                                                                    | 3723 | ush2-1                                         | {                                                                                                    |
| 3725 mode = "host";                                                                                                    | 3724 | 0302-1                                         | status = "okav":                                                                                                |
| node = node;                                                                                                    | 3725 |                                                | mode = "host":                                                                                                  |
|                                                                                                    | /ota |                                                | not ,                                                                                                    |

If using Jetpack 6.X.X, insert the following lines:

```
connector {
   compatible = "gpio-usb-b-connector";
   label = "micro-USB";
   type = "micro";
   vbus-gpio = <0xe5 0x99 0x01>;
};
```

Result:

```
usb2-0 {
    status = "okay";
    mode = "otg";
    vbus-supply = <0xe9>;
    usb-role-switch;
    connector {
        compatible = "gpio-usb-b-connector";
        label = "micro-USB";
        type = "micro";
        vbus-gpio = <0xe5 0x99 0x01>;
    };
    port {
        endpoint {
             remote-endpoint = <0xea>;
             phandle = \langle 0xf7 \rangle;
        };
    };
};
```

• Rename the original device tree file to something else (as a backup)

mv <noted filename> <different filename>

e.g. mv tegra234-p3767-0003-p3768-0000-a0.dtb tegra234-p3767-0003-p3768-0000-a0\_old.dtb

• Compile the modified device tree

dtc temp.dts -o <noted filename>

e.g. dtc temp.dts -o tegra234-p3767-0003-p3768-0000-a0.dtb

If using Jetpack 5.X.X, insert the following lines:

```
connector {
   compatible = "gpio-usb-b-connector";
   label = "micro-USB";
   type = "micro";
   vbus-gpio = <0x50 0x99 0x01>;
   id-gpio = <0x50 0x84 0x00>;
};
```

#### Result:

```
usb2-0 {
    status = "okay";
    mode = "otg";
    vbus-supply = <0x2b6>;
    usb-role-switch;
    connector {
        compatible = "gpio-usb-b-connector";
        label = "micro-USB";
        type = "micro";
        vbus-gpio = <0x50 0x99 0x01>;
        id-gpio = <0x50 0x84 0x00>;
    };
    port {
        endpoint {
            remote-endpoint = <0x2b7>;
            phandle = <0x69>;
        };
    };
};
```

• Rename the original device tree file to something else (as a backup)

mv <noted filename> <different filename>

e.g. mv tegra234-p3767-0003-p3768-0000-a0.dtb tegra234-p3767-0003-p3768-0000-a0\_old.dtb

• Compile the modified device tree

dtc temp.dts -o <noted filename>

```
e.g. dtc temp.dts -o tegra234-p3767-0003-p3768-0000-a0.dtb
```

#### 7.2.4 Enable usage of GPIO6 (Jetson Orin, Jetpack 5.X.X)

GPIO6 is by default being used by i2c cam muxer, a feature which is not implemented on this carrier board - GPIO6 is used as a standard GPIO pin. Therefore, a modification of the i2c cam muxer settings is needed.

- Follow steps 1-3 from the USB on-the-go (Jetson Orin) section
- In the decompiled device tree, find line with mux-gpios

```
cam_i2cmux {
      compatible = "i2c-mux-gpio";
      #address-cells = <0x01>;
      #size-cells = <0x00>;
--> mux-gpios = <0x51 0x13 0x00>;
      i2c-parent = \langle 0x2c6 \rangle;
      status = "okay";
      i2c@0 {
           reg = <0x00>;
           #address-cells = <0x01>;
           #size-cells = <0x00>;
           status = "okay";
           phandle = \langle 0x48d \rangle;
Modify this line to \rightarrow mux-gpios = <0x51 0x16 0x00>;
Result:
   cam_i2cmux {
      compatible = "i2c-mux-gpio";
      #address-cells = <0x01>;
```

#size-cells = <0x00>;

i2c-parent = <0x2c6>;
status = "okay";

reg = <0x00>;

i2c@0 {

mux-gpios = <0x51 0x16 0x00>;

#address-cells = <0x01>;
#size-cells = <0x00>;
status = "okay";
phandle = <0x48d>;

•

#### 7.2.5 Enable usage of GPIO6 (Jetson Orin, Jetpack 6.X.X)

- Go to Linux\_for\_Tegra/kernel/dtb
- Decompile file -> dtc tegra234-p3768-0000+p3767-0000-dynamic.dtbo -o temp2.dts
- Open the decompiled file in a text editor and find line with mux-gpios

```
bus@0 {
```

```
cam_i2cmux {
                 status = "okay";
                 compatible = "i2c-mux-gpio";
                 #address-cells = <0x01>;
                 #size-cells = <0x00>;
                 i2c-parent = <0xffffffff;</pre>
       -->
                mux-gpios = <0xfffffff 0x13 0x00>;
                 i2c@0 {
                         status = "okay";
                         reg = <0x00>;
                         #address-cells = <0x01>;
                         #size-cells = <0x00>;
                         rbpcv2_imx219_a@10 {
                                 reset-gpios = <0xffffffff 0x3e 0x00>;
                         };
                 };
Modify this line to -> mux-gpios = <0xffffffff 0x16 0x00>;
Result:
      cam_i2cmux {
         status = "okay";
         compatible = "i2c-mux-gpio";
         #address-cells = <0x01>;
         #size-cells = <0x00>;
         i2c-parent = <0xffffffff;;</pre>
         mux-gpios = <0xfffffff 0x16 0x00>;
         i2c@0 {
             status = "okay";
             reg = <0x00>;
             #address-cells = <0x01>;
             #size-cells = <0x00>;
             rbpcv2_imx219_a@10 {
                  reset-gpios = <0xfffffff 0x3e 0x00>;
             };
         };
```

• Rename the original file to something else (as a backup)

```
mv tegra234-p3768-0000+p3767-0000-dynamic.dtbo <different filename>
```

• Compile the modified file

```
dtc temp2.dts -o tegra234-p3768-0000+p3767-0000-dynamic.dtbo
```

#### 7.2.6 Enable direction change of GPIOs on Jetpack 6 with custom pinmux

On Jetpack 6, the GPIO pins need to have specified allowed directions via pinmux. We generated a custom pinmux file for this carrier board to allow full control of avaiable GPIOs - tegra234-mb1-bct-pinmux-p3767-dp-a03.dtsi

Install it with:

- G0 to Linux\_for\_Tegra/bootloader/generic/BCT
- Rename the existing pinmux to a different name for backup

mv tegra234-mb1-bct-pinmux-p3767-dp-a03.dtsi <different filename>

e.g.

```
mv tegra234-mb1-bct-pinmux-p3767-dp-a03.dtsi tegra234-mb1-bct-pinmux-p3767-dp-a03_old.dtsi
```

• Copy the downloaded pinmux file into Linux\_for\_Tegra/bootloader/generic/BCT and Linux\_for\_Tegra/bootloader, replacing any existing files with the same name.

#### 7.2.7 All-in-one OS modification for Jetson Xavier

This OS modification is based and tested on Jetpack 5.1.4.

• Download the necessary files:

Modified device tree files

- tegra194-p3668-0000-p3509-0000.dtb
- tegra194-p3668-0001-p3509-0000.dtb
- tegra194-p3668-all-p3509-0000.dtb
- tegra194-p3668-p3509-overlay.dtbo

Modified pinmux

- tegra19x-mb1-padvoltage-p3668-a01.cfg
- tegra19x-mb1-pinmux-p3668-a01.cfg
- In Linux\_for\_Tegra/kernel/dtb folder replace the original files

tegra194-p3668-0000-p3509-0000.dtb tegra194-p3668-0001-p3509-0000.dtb tegra194-p3668-all-p3509-0000.dtb tegra194-p3668-p3509-overlay.dtbo

with the ones downloaded (the modified device tree files)

In Linux\_for\_Tegra/bootloader/t189ref/BCT replace the original files:

tegra19x-mb1-padvoltage-p3668-a01.cfg tegra19x-mb1-pinmux-p3668-a01.cfg

with the files downloaded (the modified pinmux files).

Now you can continue flashing with sdk manager as usual.

Note: This OS patch is designed to enable SD card as a storage device, but not as a boot device.

#### 7.2.8 Installing the XIMEA Software Package

Once the installation is finished, you will be able to login to the Jetson system. You can do so either with a directly attached keyboard and monitor or via ssh. To install the XIMEA Software package on the Jetson, follow the installation instructions provided on the XIMEA website.

For more information about XEC-NX-3P-X2G3 please contact: sales@ximea.com.

ximea

# List of Figures

| 1  | XEC-NX-3P-X2G3 carrier board            | 4  |
|----|-----------------------------------------|----|
| 2  | XEC-NX-3P-X2G3 LEDs location            | 6  |
| 3  | Dimensional drawing of XEC-NX-3P-X2G3   | 7  |
| 4  | Functional schematic                    | 8  |
| 5  | DIP switch 1                            | 9  |
| 6  | Port configuration switch               | 10 |
| 7  | SPI voltage switch                      | 11 |
| 8  | Connectors location                     | 12 |
| 9  | Firefly connectors pinout               | 13 |
| 10 | Debug UART connector pinout             | 14 |
| 11 | Fan connector pinout                    | 15 |
| 12 | Power connector pinout                  | 15 |
| 13 | SODIMM connector                        | 15 |
| 14 | IO connector pinout                     | 16 |
| 15 | IO (for FF connectors) connector pinout | 17 |
| 16 | Front buttons location                  | 18 |

# List of Tables

| 1  | Compatible Jetson modules                | 4  |
|----|------------------------------------------|----|
| 2  | Accessories                              | 5  |
| 3  | 3rd party accessories                    | 5  |
| 4  | LEDs description                         | 6  |
| 5  | Parameters                               | 7  |
| 6  | DIP switch 1 description                 | 9  |
| 7  | Port configuration switch description    | 10 |
| 8  | SPI voltage switch description           | 11 |
| 9  | Connectors description                   | 12 |
| 10 | FireFly connector (UEC5) pin assignment  | 13 |
| 11 | FireFly connector (UEC8) pin assignment  | 14 |
| 12 | Debug UART connector pin assignment      | 14 |
| 13 | Fan connector pin assignment             | 15 |
| 14 | Power connector connector pin assignment | 15 |
| 15 | IO pin assignment                        | 16 |
| 16 | FF GPIO pin assignment                   | 17 |
| 17 | Buttons description                      | 18 |
| 18 | Selecting storage device                 | 29 |
| 19 | Jetson modules                           | 32 |

XIMEA GmbH Am Mittelhafen 16 • 48155 Münster • Germany • www.ximea.com © Copyright, XIMEA GmbH, All rights reserved